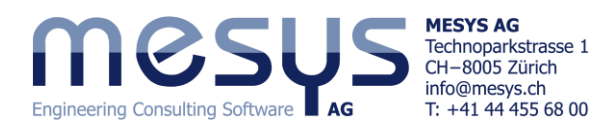

**Tutorial Series** 

# Wälzlagerberechnung - Starter Basics Erste Ergebnisse

# Inhaltsverzeichnis

| 1. Vorwort                                               | 2  |
|----------------------------------------------------------|----|
| 1.1 Ziel des Tutorials                                   | 2  |
| 1.2 Software Version                                     | 2  |
| 1.3. Hinweise                                            | 2  |
| 2. MESYS Wälzlagerberechnung - Stärken und Möglichkeiten | 2  |
| 3. Software Handbuch                                     | 3  |
| 3.1 Handbuch online                                      | 3  |
| 3.2 Handbuch als PDF                                     | 3  |
| 4. Berechnung von Wälzlager                              | 3  |
| 4.1 Generell                                             |    |
| 4.2 Menü-Funktionen                                      |    |
| 4.3 Einstellungen unter 'Allgemein'                      | 4  |
| 4.3.1 Generell                                           | 4  |
| 4.3.2 Faktor a ISO                                       | 4  |
| 4.3.3 Fliehkraft                                         | 5  |
| 4.3.4 Temperaturgradient in Passungen                    | 5  |
| 4.3.5 Berechnung für Spiellage                           | 5  |
| 4.3.6 Wälzkörpertemperatur                               | 5  |
| 4.3.7 Elastische Aufweitung Ringe                        | 5  |
| 4.3.8 Lastkollektiv                                      | 5  |
| 4.3.9 Erweiterte Lebensdauer                             | 5  |
| 4.4 Wälzlagergeometrie                                   | 6  |
| 4.4.1 Generell                                           | 6  |
| 4.4.2 Eingabe über Aussengeometrie                       | 6  |
| 4.4.3 Eingabe der Aussengeometrie und der Tragzahlen     | 7  |
| 4.4.4 Eingabe der Innengeometrie                         | 7  |
| 4.4.5 Eingabe der Innengeometrie und der Tragzahlen      |    |
| 4.4.5 Lager aus Datenbank wahlen                         |    |
| 4.4.7 Lagerspie                                          |    |
| 4.4.8 Toleranz des Lagers                                | 12 |
| 4.5 Einstellungen unter Lagerköringunation               |    |
| 4.6 Einsteilungen unter Werkston und schmierung          |    |
| 4.6.1 WERKSTOT                                           | 16 |
| 4.0.2 Scinnierung                                        |    |
| 4.7 LAllemain                                            |    |
| 4.7.1 Angeneni                                           |    |
| 4.7.2 Enigoperentee                                      |    |
|                                                          |    |
| 5.1 Methodologie                                         | 18 |
| 5.2 Passing                                              | 18 |
| 5 2 1 Protokoll Toleranzen                               | 18 |
| 5.2.1 Toleranz & Rainheit                                |    |
| 5.2.3 ISO Passung                                        |    |
| 5.2.4 Temperaturgefälle                                  |    |
| 5.2.5 Elastische Aufweitung der Ringe                    | 19 |
| 5.2.6 Temperaturgradient                                 | 20 |
| 5.3 Montage / Demontage                                  | 20 |
| 5.4 Belastung                                            | 20 |
| 5.4.1 Allgemein                                          | 20 |
| 5.4.2 Tragzahl                                           | 20 |
| 5.4.3 Lastkollekitv                                      | 21 |
| 5.4.4 Parametervariation                                 | 21 |
| 6. Resultate                                             | 23 |
| 6.1 Protokolle                                           | 23 |
| 6.2 Grafiken                                             | 23 |
| 6.3 Weitere Resultate                                    | 24 |
| 6.4 Protokolle                                           | 24 |

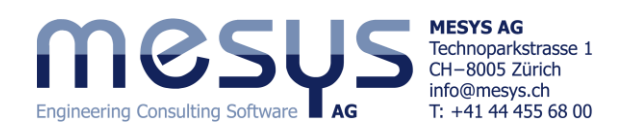

## 1. Vorwort 1.1 Ziel des Tutorials

Dieses Starter-Tutorial zu MESYS Wälzlagerberechnung hat das Ziel, User mit den Funktionalitäten der Software bekanntzumachen und erste Eindrücke über die Mächtigkeit der rechnerischen Betrachtung von Wälzlagern zu erhalten. Im Sinne einer zweckgebunden inhaltlichen Einschränkung, werden hier nur Themen und Einstellungen erwähnt oder behandelt, welche auch einer angenommenen Vertrautheit mit dem Produkt und den Übungsinhalten gerecht werden. Wenden Sie sich ungehindert an <u>MESYS</u>, sollten in der Verwendung der Software Fragen auftauchen.

## **1.2 Software Version**

Dieses Tutorial wurde mit MESYS Wälzlagerberechnung Version 12-2024 erstellt.

## 1.3. Hinweise

Ein blauer Pfeil bedeutet eine Aufforderung an den Leser. Ein grüner Pfeil bedeutet eine Schlussfolgerung oder Wirkung.

# 2. MESYS Wälzlagerberechnung - Stärken und Möglichkeiten

Um sich ein Bild von den Möglichkeiten der MESYS Wälzlagerberechnung zu machen, laden wir Sie herzlich ein, die MESYS-Website an der spezifischen Adresse für <u>Wälzlagerberechnung</u> zu besuchen.

Bitte schauen Sie sich auch die entsprechenden <u>Artikel für Wälzlager</u> unter Home/Produkte/Kategorien/Wälzlager gemäss Bild 1 an:

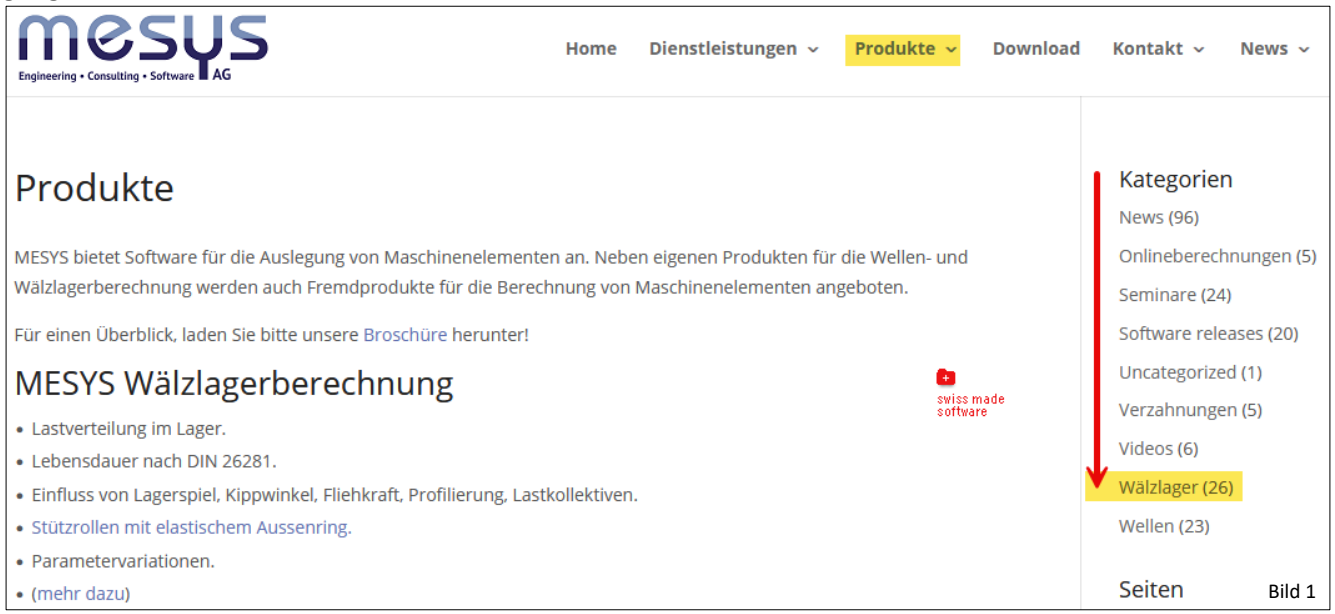

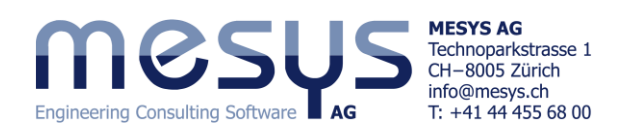

## **3. Software Handbuch 3.1 Handbuch online**

| Datei Berechnung Protokoll Grafiken Extras Hilfe |                                            |                                                            |       |
|--------------------------------------------------|--------------------------------------------|------------------------------------------------------------|-------|
|                                                  | andbuch F1                                 |                                                            |       |
| In                                               | ro                                         |                                                            |       |
| Allgemein Wälzlagergeometrie Lagerkonfiguration  | Werkstoff und Schmierung Belastun          | g Stützrollen                                              |       |
| Mesys                                            | Wäl                                        | zlagerberechnung                                           |       |
| Engineering Consulting Software AG               | MESYS Handbuch                             | MESVS Reference X                                          |       |
| Projektname                                      |                                            |                                                            |       |
| Deschariburg                                     | IIICSUS                                    |                                                            | Ξ.    |
| Beschreibung                                     |                                            | MESYS Website Download Contact                             |       |
| Einstellungen                                    | 📰 🤌 Q                                      | Mavigation: » No topics above this level « C S S E         |       |
| Zeres (Sector)                                   | MESTS Berechnungssontware                  |                                                            | 1 H I |
| Zuvenassigkeit                                   |                                            | Diese Wälzlagerberechnung (Version 06/2024) berechnet die  | 4.11  |
| Grenzwert für alSO                               | MESYS Wellenberechnung                     | Lastverteilung, die Referenzlebensdauer und die Erweiterte |       |
|                                                  | MESTS Wettenberechnung                     | Referenziebensdauer nach ISO/TS 16281 (DIN 26281) für die  | 2 H I |
| Reibwert                                         | Eingabeparameter                           | Tolgenden Lagerarten:                                      |       |
| Schmierfilmdicke berechnen                       | Thermisch zulässige                        | Radial-Rillenkugellager                                    | л     |
|                                                  | Betriebsdrehzahl                           |                                                            |       |
| Fliehkraft berücksichtigen                       | Fettgebrauchsdauer                         | Zweireihige Rillenkugellager                               |       |
| Temperatureradient in Passungen herückeichtigen  | 📓 Grenzlastdiagramm                        | Axialrillenkugellager                                      | i     |
| lemperaturgradient in Passungen berucksichtigen  | Resultate                                  |                                                            | 4     |
| Oszillierendes Lager                             | Literaturverzeichnis                       | Radial-Schrägkugellager                                    |       |
| Erforderliche Einhärtetiefe berechnen            | MESYS Berechnung für<br>Kugelgewindetriebe | Axial-Schrägkugellager                                     |       |
| Erforderliche Einhärtetiefe aus Dauerfestigkeit  | MESYS Hertz Berechnung                     | Zweireihige radiale Schrägkugellager                       |       |
|                                                  | MESYS Axial-Radial-Rollenlager             |                                                            |       |
| Erforderliche Sicherheit für Einhärtetiefe       | MESYS Stirnradpaar                         | • Zweireinige Axial-Schragkugellager Rild 2                | ,     |
|                                                  | MESYS Zahnrad Positionsberechnung          | Finreihige Pendelkugellager                                |       |

Das Software-Handbuch ist über die Benutzeroberfläche abrufbar, indem das Menü 'Hilfe' unter dem Punkt 'Handbuch F1' angewählt wird:

Sie können das Software-Handbuch jederzeit auch lokal mit positionsspezifischen Inhalten direkt über Ihre Tastatur F1 öffnen.

## 3.2 Handbuch als PDF

Das Software-Handbuch finden Sie in den Hauptsprachen auch als PDF-Format im MESYS-Installationsverzeichnis (Bild 3) oder direkt auf der MESYS Website unter <u>'Downloads/Allgemeine Downloads</u>'.

| 📙   🛃 📕 🖛   MESYS 12-2024 |                                            |                                      |                             |
|---------------------------|--------------------------------------------|--------------------------------------|-----------------------------|
| Datei Start Freigeben /   | Ansicht                                    |                                      |                             |
| ← → × ↑ 🔤 → Dieser PC :   | > Lokaler Datenträger (C:) > MESYS 12-2024 |                                      |                             |
| 📰 Bilder 🛷 '              | Name                                       | Änderungsdatum                       | Тур                         |
| Beginner<br>Drafts        | MESYS-Manual.pdf                           | 11.07.2024 09:00                     | PDF Document                |
| , Drafts                  | MesysManual-DE.exe                         | 14.07.2024 17:52<br>13.07.2024 12:13 | Anwendung<br>PDF Document   |
| Temp                      | III MesysManual-JA.exe                     | 14.07.2024 17:52                     | Anwendung<br>PDE Document   |
| Dieser PC<br>3D-Objekte   | MesysManual-KO.exe                         | 14.07.2024 17:52                     | Anwendung                   |
| E Bilder                  | MESYS-Manual-KO.pdf                        | 13.07.2024 10:22<br>02.12.2024 11:41 | PDF Document<br>Anwendung   |
| Dokumente                 | MesysReport64.dll  MesysShaft64.exe        | 02.12.2024 11:33<br>02.12.2024 11:46 | Anwendungserwe<br>Anwendung |

Bild 3

# 4. Berechnung von Wälzlager

## 4.1 Generell

Die Software MESYS Wälzlagerberechnung berechnet die Lastverteilung, die Referenzlebensdauer und die Erweiterte Referenzlebensdauer nach ISO 16281, sowie die Basislebensdauer und Erweiterte Lebensdauer nach ISO 281 für aktuell 31 Wälzlagerausführungen.

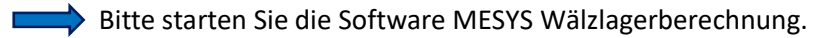

## 4.2 Menü-Funktionen

Nicht alle Menü's bestehen aus selbsterklärenden Inhalten. Dieses Tutorial führt Sie im Rahmen der gestellten Aufgaben und in der Abwicklung des Eingabeprozesses über die entsprechenden Inhalte und Erklärungen.

| Datei | Berechnun | ig P     | rotokoll | Grafiken | Extras | Hilfe |
|-------|-----------|----------|----------|----------|--------|-------|
|       | iii 📔     | <b>B</b> |          |          |        |       |

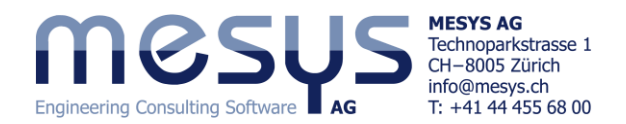

Nach dem Start präsentiert sich die Oberfläche der Software in 6 Registerkarten: 'Allgemein', 'Wälzlagergeometrie', Lagerkonfiguration', 'Werkstoff und Schmierung', 'Belastung' und 'Stützrollen'.

|     |              |                         |                    |               |            |      |             |                |                                              | DIIU 4 | _ |
|-----|--------------|-------------------------|--------------------|---------------|------------|------|-------------|----------------|----------------------------------------------|--------|---|
| Dat | ei Berechn   | iung Protokoll Graf     | iken Extras Hilfe  |               |            |      |             |                |                                              |        |   |
|     | ) 📄 💾        | I 🗳 退 🖶                 |                    |               |            |      |             |                |                                              |        |   |
| 4   | llgemein     | Wälzlagergeometrie      | Lagerkonfiguration | Werkstoff und | Schmierung | Bela | astung S    | tützrollen     |                                              |        |   |
| E   |              |                         |                    |               |            | W    | Välzlag     | <b>jerbe</b> r | rechnung                                     |        |   |
| P   | rojektname   | Starter Tutorial        |                    |               |            |      |             |                |                                              |        |   |
| B   | eschreibung  | Erste Ergebnisse        |                    |               |            |      |             |                |                                              |        |   |
| lг  | Einstellunge | n                       |                    |               |            |      |             |                |                                              |        |   |
|     | Zuverlässigk | keit                    |                    | S             | 90         | %    | Berechnur   | ng für mittle  | eres Spiel 🗸                                 | +      |   |
|     | Grenzwert fi | ür alSO                 |                    | alSOMax       | 50         | ]    | Wälzkörpe   | er hat maxim   | nale Temperatur                              | $\sim$ |   |
|     | Reibwert     |                         |                    | μ             | 0.1        | ]    | Erster Wälz | zkörper auf j  | y-Achse 🗸                                    | +      |   |
|     | Schmier      | filmdicke berechnen     |                    |               |            |      | Kreiselmo   | ment wird n    | nicht berücksichtigt                         | $\sim$ |   |
|     | ✓ Fliehkraf  | t berücksichtigen       |                    |               |            |      | Die Leben   | sdauer des V   | Wälzkörpersatzes wird nicht berechnet        | $\sim$ |   |
|     | Tempera      | turgradient in Passunge | n berücksichtigen  |               |            |      | Elastische  | Aufweitung     | g der Ringe wird nicht berücksichtigt $\sim$ | +      |   |

Unter dem Reiter 'Allgemein' wird Ihnen eine zahlreiche Menge an möglichen Einstellungen geboten. Im Rahmen dieses 'Starter Tutorial' ist es aufgrund des potentiellen Umfangs nicht möglich, im Detail auf alle Funktionen der Software einzugehen. Bitte sehen Sie für die entsprechenden Inhalte die dazugehörigen Kapitel im <u>Handbuch</u> Kapitel 3.1 ff ein.

Wir möchten in der Folge im Rahmen eines imaginären Tutorial-Projektes, der Software einige Berechnungsaufgaben übertragen.

Wählen Sie gemäss Bild 4 einen geeigneten Namen und eine Beschreibung für das imaginäre Projekt.

Lassen Sie uns anhand eines gängigen Lagertyps, in der Praxis oft verwendete Einstellungen näher betrachten. Gehen Sie davon aus, dass die standardmässigen Voreinstellungen beim Programmstart, für das schrittweise Herangehen einer übliche Wälzlagerberechnung, aufgrund der breiten Verwendung ein guter Einstieg darstellt.

## 4.3 Einstellungen unter 'Allgemein'

## 4.3.1 Generell

Dieses Tutorial gibt einen vereinfachten Überblick über die unter 'Allgemein' aufgeführten Einstellungen, die hier entweder genutzt werden oder für das Verständnis wichtig sind. Dabei konzentrieren wir uns auf die wesentlichen Punkte und bitten um Verständnis, wenn wir einige Funktionen nur an der Oberfläche erwähnen und andere überspringen werden.

Belassen Sie vorerst alle Einstellungen so wie sie bei Programmstart standardmässig geschaltet sind.

## 4.3.2 Faktor alSO

Der <u>Faktor alSO</u> 'modifiziert' die nominelle – und Refe-

|--|

renz-Lebensdauer derart, dass eine realistischere Prognose für die tatsächliche Einsatzdauer des Wälzlagers geliefert wird. Ein Wert von 1 entspricht normalen Bedingungen, während Werte über 1 günstige Bedingungen definieren. Die Formel 26 aus ISO 281 definiert die Derivation mir Lagerfaktor (f), Ermüdungsgrenzbelastung (Cu) und Äquivalente Belastung (P) wie folgt:

$$a_{\rm ISO} = f\left(\frac{e_{\rm C} C_{\rm U}}{P}, \kappa\right)$$

Die Faktoren eC (Verunreinigungsbeiwert) und  $\kappa$  (Viskositätsverhältnis) berücksichtigen die Verschmutzung und den Zustand der Schmierung.

Die ISO 281 begrenzt diesen Faktor auf alSO ≤ 50.

-....

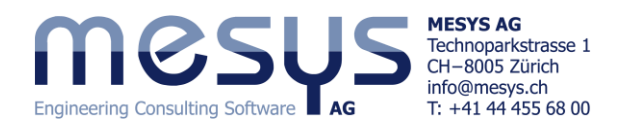

## 4.3.3 Fliehkraft

Die Berücksichtigung der <u>Fliehkraft</u> erhöht die Belastung am Aussenring und verringert die Belastung am Innenring. Dies führt zu unter-

✓ Fliehkraft berücksichtigen

schiedlichen Druckwinkeln am Innen -und Aussenring und daher zu einem erhöhten Bohr-zu Roll-Verhältnis.

### 4.3.4 Temperaturgradient in Passungen

Temperaturgradient in Passungen berücksichtigen

Ist die Option '<u>Temperaturgradient in Passungen be-</u>rücksichtigen' aktiviert, können zusätzlich zu Innen-

und Aussenringtemperaturen auch Wellen- und Gehäusetemperaturen eingegeben werden. Dies ist erforderlich, wenn Temperaturgradienten berücksichtigt werden sollen. Siehe dazu auch Kapitel <u>5.2.6</u>.

### 4.3.5 Berechnung für Spiellage

Für die Berechnung kann entweder der minimale, minimal erwartete, mittlere, maximal

erwartete, maximale oder benutzerdefinierte Wert aus dem zugrundeliegenden Passungs- und Nominalspiel-Toleranzspektrum verwendet werden.

Berechnung für mittleres Spiel

## 4.3.6 Wälzkörpertemperatur

| Wälzkörper hat maximale Temperatur | Die <u>Wälzkörpertemperatur</u> beeinflusst da | S  |
|------------------------------------|------------------------------------------------|----|
|                                    | resultierende Betriebsspiel. Diese kann au     | ıf |

Ringtemperatur, auf gemittelte Ringtemperatur oder durch eigenen Eingabe zugewiesene Temperatur eingestellt werden.

### 4.3.7 Elastische Aufweitung Ringe

Das unter realistischer Betrachtung entstehende Ausdehnen oder Schrumpfen von La-

Elastische Aufweitung der Ringe wird nicht berücksichtigt 🛛 🗸 🕂

gerringen wie etwa aus axialer Vorspannung, beeinflusst die resultierende Vorspannung oder die Passungsüberdeckung. Diese wichtigen Einflüsse können durch zuschalten von '<u>Elastische Aufweitung der Ringe</u>' in der Berechnung numerisch approximiert werden. Siehe dazu auch <u>Kapitel 5.2.5</u>.

Weiterführende Informationen zu elastischer Aufweitung entnehmen Sie bitte dem <u>Handbuch</u> unter Kapitel 3.1.1.17.

### 4.3.8 Lastkollektiv

Lastkollektiv verwenden

Eine weitere Methode zur Analyse des Anwendungsverhaltens besteht darin, verschiedene Bedingungen oder Lastzustände zu be-

rücksichtigen. Wenn das Kontrollkästchen für '<u>Lastkollektiv verwenden</u>' aktiviert ist, wird die Eingabemaske unter dem Reiter 'Belastung' als Eingabe-Tabelle dargestellt. Siehe dazu auch Kapitel <u>5.4.3</u>.

### 4.3.9 Erweiterte Lebensdauer

Wenn dieses Flag gesetzt ist, wird die <u>erweiterte Lebensdauer</u> für ISO 281 und ISO 16281 berechnet. Dies erfordert Informationen über das Schmierkonzept und potentielle Kontamination.

Erweiterte Lebensdauer berechnen

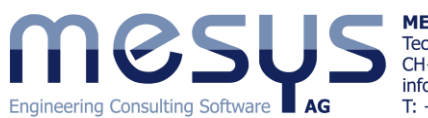

MESYS AG Technoparkstrasse 1 CH-8005 Zürich info@mesys.ch T: +41 44 455 68 00

## 4.4 Wälzlagergeometrie

## 4.4.1 Generell

Die aktuelle Version der MESYS Wälzlagerberechnung sieht inkl. Untertypen 31 Wälzlagerausführungen zur Berechnung vor. Unter dem Reiter 'Wälzlagergeometrie' (Bild 5) kann der gewünschte Lagertyp mittels Dropdown vorgewählt werden.

Über die 🕂 -Schaltfläche können noch weitere, zahlreiche Einstellungen vorgenommen werden (Bild 5). Wir möchten diese jedoch gerne in weiterführenden Schriften näher erläutern.

> Bitte belassen Sie die standardmässigen Voreinstellungen.

| Allgemein                                                       | Wälzlagergeometrie            | Lagerkonfiguration      | Werkstoff und Schmierung              | Bela           |             |        |  |  |
|-----------------------------------------------------------------|-------------------------------|-------------------------|---------------------------------------|----------------|-------------|--------|--|--|
| Dillerational                                                   |                               |                         |                                       | 7              |             |        |  |  |
| Rillenkugeli                                                    | ager                          |                         | ~                                     | <b>_</b>       |             |        |  |  |
| Rillenkugell                                                    | ager                          |                         |                                       |                |             |        |  |  |
| Rillenkugell                                                    | ager (zweireihig)             |                         |                                       |                |             |        |  |  |
| Axialrillenku                                                   | igellager                     |                         |                                       |                |             |        |  |  |
| Schrägkuge                                                      | llager<br>llager (zweireihig) |                         |                                       |                |             |        |  |  |
| Avialschräg                                                     | kugellager                    |                         |                                       |                |             |        |  |  |
| Axialschräg                                                     | kugellager (zweireibig)       | 🔞 Optionen für ausg     | ewählten Wälzlagertyp                 |                |             | ×      |  |  |
| Vierpunktla                                                     | der (radial)                  |                         |                                       |                |             |        |  |  |
| Vierpunktla                                                     | ger (avial)                   | 🗌 Wälzlager mit Füll    | nut                                   |                |             |        |  |  |
| Dreipunktla                                                     | ger (aeteilter Innenring)     | Welle ist Lagerinn      | enring                                |                |             |        |  |  |
| Dreipunktla                                                     | ger (geteilter Aussenring)    | Gehäuse ist Lagera      | ussenring                             |                |             |        |  |  |
| Pendelkuge                                                      | llager (einreihig)            |                         |                                       |                |             |        |  |  |
| Pendelkuge                                                      | llager (zweireihig)           | Ringdurchmesser         | für die Berechnung des Presssitzes au | s äquivalentem | Querschnitt |        |  |  |
| Duplex Lager I Tragzahlen für Hybridlager automatisch berechnen |                               |                         |                                       |                |             |        |  |  |
| Zylinderroll                                                    | enlager                       | 🗌 Tragzahlen für Hyl    | oridlager berechnen                   |                |             |        |  |  |
| Zylinderroll                                                    | enlager (zweireihig)          | X/V-Eaktoren auf        | asis des freien Druchwinkels berechn  | en             |             |        |  |  |
| Nadellager                                                      |                               |                         |                                       |                |             | 1      |  |  |
| Axial-Zylind                                                    | lerrollenlager                | Zulässiges Längenver    | hältnis Druckellipse                  |                | 100         | %      |  |  |
| Axial-Zylind                                                    | lerrollenlager (zweireihig)   | Minimale Pressung fü    | r die Ausdehnung der Druckellipse     | pmin(eLR)      | 1           | MPa    |  |  |
| Kegelrolleni                                                    | ager                          | ISO Schmiegunge         | n im Falle kleiner Schmiegungen verw  | /enden         |             |        |  |  |
| Kegelrollen                                                     | ager (zweireihig)             | Granzwart für die Kon   | formität für die dynamische Traggabl  | f limCr        | 0.515       | 1      |  |  |
| Axial-Kegel                                                     | rollenlager                   | Grenzwert für die Kon   | ronnitat für die dynamische fragzani  | 1_IIIICI       | 0.515       | 1      |  |  |
| Tonnenlage                                                      | r                             | Grenzwert für die Kon   | formität für die statische Tragzahl   | f_limC0r       | 0.515       |        |  |  |
| Toroidallage                                                    | er                            | Toleranz für die Konfo  | rmität Innenring                      | Δfi            | 0           | ]      |  |  |
| e Pendelrolle                                                   | nlager                        | Toleranz für die Konfo  | mität Aussenring                      | ٨fe            | 0           | 1      |  |  |
| Halbes radia                                                    | ales Pendelrollenlager        | forcialization die Rome | and Aussenning                        | ше             |             | 1      |  |  |
| Axial-Pende                                                     | elrollenlager                 | Reibwert für Montage    | 1                                     | µfit           | 0.1         |        |  |  |
| Kreuzrollen                                                     | ager (radial)                 | Reduktion der Tragza    | hl aufgrund der Härte gemäss Harris   |                |             | $\sim$ |  |  |
| Kreuzrollen                                                     | ager (axial)                  |                         |                                       | OK             | Abbre       | chen   |  |  |
| Schrägroller                                                    | niager (radial)               |                         |                                       | OK             |             | enen   |  |  |
| Schrägroller                                                    | niager (axial)                |                         |                                       |                |             |        |  |  |
|                                                                 |                               |                         |                                       |                | В           | ild 5  |  |  |

Auf der rechten Seite können wir über Dropdown die Modalität der Eingabe für Bauart der Wälzlager zuweisen. Hier stehen deren 5 zur Verfügung (Bild 6):

| Allgemein     | Wälzlagergeometrie | Lagerkonfiguration | Werksto | ff und Schmie | rung | Bela | astung Stützrollen                           |                                         |                                            |
|---------------|--------------------|--------------------|---------|---------------|------|------|----------------------------------------------|-----------------------------------------|--------------------------------------------|
| Rillenkugella | ager               |                    |         |               | ~    | ÷    | Eingabe der Aussenge                         | eometrie                                | ~                                          |
| Innendurchn   | nesser             |                    | d       | 0             | mm   | ÷    | Eingabe der Aussenge<br>Eingabe der Aussenge | eometrie<br>eometrie und der Tragzahlen |                                            |
| Aussendurch   | imesser            |                    | D       | 0             | mm   | ÷    | Eingabe der Innengeo                         | ometrie<br>metrie und der Tragzablen    |                                            |
| Lagerbreite   |                    |                    | В       | 0             | mm   |      | Lingabe der innenged<br>Lager aus Datenbank  | wählen                                  |                                            |
| Anzahl Wälz   | körper             |                    | Ζ       | 0             |      |      | Lagerspiel                                   |                                         | Eigene Eingabe als Betriebsspiel $\ arphi$ |
| Durchmesse    | r Wälzkörper       |                    | Dw      | 0             | mm   |      | Diametrales Lagerspiel                       |                                         | Pd 0 mm 😑                                  |
| Teilkreis     |                    |                    | Dpw     | 0             | mm   |      |                                              |                                         |                                            |
| Konformität   | Innenring          |                    | fi      | 0.52          |      |      |                                              |                                         |                                            |
| Konformität   | Aussenring         |                    | fe      | 0.52          | ]    |      |                                              |                                         |                                            |
| Schulterhöhe  | e Innenring        |                    | dSi     | 0             | mm   | ÷    |                                              |                                         |                                            |
| Schulterhöhe  | e Aussenring       |                    | dSe     | 0             | mm   | ÷    |                                              |                                         |                                            |

Bild 6

## 4.4.2 Eingabe über Aussengeometrie

Es stehen über diese Modalität lediglich die Aussenmasse eines Lagers für dessen Definition zur Verfügung.

| Allgemein Wälzlagergeometrie Lagerkonfiguration W | kstoff und Schmierung Belastung Stützrollen  |                |          |
|---------------------------------------------------|----------------------------------------------|----------------|----------|
| Rillenkugellager                                  | Eingabe der Aussengeometrie                  |                | ~        |
| Innendurchmesser                                  | 0 mm 🔂 Dynamische Tragzahl                   | 253            | Cr 0 kN  |
| Aussendurchmesser                                 | 0 mm 🔂 Statische Tragzahl                    | 230            | C0r 0 kN |
| Lagerbreite                                       | 0 Ermüdungsgrenzbelastung                    |                | Cur 0 kN |
| Dies kann die Wahl sein, wenn Innen               | ometrie und Tragzahlen nicht bekannt         | Cr 35.888 kN   | Bild 7   |
| sind. Die Software rechnet diese nach             | rstem <u>Berechnungsbefehl</u> auf Basis ge- | C0r 21.3049 kN |          |
| nerischer Innengeometrie und gemäs                | ISO 281, sowie ISO 76 (Bild 7).              | Cur 1.11028 kN |          |

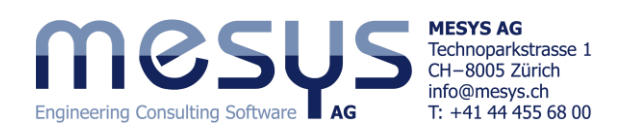

| Innendurchmesser                         | d 40 mm 🔂                                   | Üb     |
|------------------------------------------|---------------------------------------------|--------|
| Aussendurchmesser                        | D 80 mm 🕂                                   | La     |
| 🔞 Verformung des Aussenringes definieren | ×                                           | de     |
| Verformung der Laufbahn                  | O Spaltweite zwischen Lagerring und Gehäuse | ge     |
| Art der Eingabe                          | Punktdaten 🗸                                |        |
| ψ [°] u_r [mm] u_x [mm] n [mrad]         | •                                           | Bild 8 |

Über die 🕂 -Schaltflächen (Bild 8), können den Laufbahnen örtliche Verformungen vergeben werden. Wir möchten diese spezifische Option jedoch gerne in weiterführenden Schriften näher erläutern.

## 4.4.3 Eingabe der Aussengeometrie und der Tragzahlen

Zusätzlich sind mit dieser Modalität auch die Felder für Dynamische -, Statische Tragzahl und Ermüdungs-Grenzbelastung beschreibbar (Bild 9).

Wenn die Tragzahlen nicht bekannt sind, können die Felder auch unbeschrieben belassen werden. Die Software rechnet diese nach <u>Berechnungsbefehl</u> auf Basis generischer Innengeometrie und gemäss ISO 281, resp. ISO 76.

| Allgemein Wälzlagergeometrie | Lagerkonfiguration Werk | kstoff     | und Schmierung | Belas | tung Stützrollen                               |     |     |          |        |
|------------------------------|-------------------------|------------|----------------|-------|------------------------------------------------|-----|-----|----------|--------|
| Rillenkugellager             |                         |            | ~              | ÷     | Eingabe der Aussengeometrie und der Tragzahlen |     |     |          | $\sim$ |
| Innendurchmesser             | d                       | <b>i</b> 4 | 40 mm          | ÷     | Dynamische Tragzahl                            | ES. | Cr  | 25.735   | kN     |
| Aussendurchmesser            | D                       | ) [8       | 80 mm          | ÷     | Statische Tragzahl                             | B   | C0r | 15.9028  | kN     |
| Lagerbreite                  | в                       | 3 2        | 23 mm          | I     | rmüdungsgrenzbelastung                         |     | Cur | 0.828755 | kN     |
|                              |                         |            |                |       |                                                |     |     |          | Bild 9 |

## 4.4.4 Eingabe der Innengeometrie

### 4.4.4.1 Generell

Die substantiellen Werte welche die Innengeometrie definieren, können über diese Modalität (Bild 10) in die entsprechenden Felder eingegeben werden.

Die Tragzahlen werden nach dem ersten Berechnungsbefehl auf Basis der eingegebenen Werte der Innengeometrie und gemäss ISO 281 und ISO 76 gerechnet und eingetragen.

| Allgemein          | Wälzlagergeometrie | Lagerkonfiguration V | /erksto | ff und Schmier | rung   | Bel | astung Stützrollen         |                                     |
|--------------------|--------------------|----------------------|---------|----------------|--------|-----|----------------------------|-------------------------------------|
| Rillenkugellager 🗸 |                    |                      |         |                | $\sim$ | ÷   | Eingabe der Innengeometrie | ~                                   |
| Innendurchm        | nesser             |                      | d       | 40             | mm     | ÷   | Dynamische Tragzahl        | Cr 35.888 kN                        |
| Aussendurch        | messer             |                      | D       | 90             | mm     | ÷   | Statische Tragzahl         | C0r 21.3049 kN                      |
| Lagerbreite        |                    |                      | в       | 23             | mm     |     | Ermüdungsgrenzbelastung    | Cur 1.11028 kN                      |
| Anzahl Wälzk       | örper              |                      | z       | 8              |        | ÷   | Lagerspiel                 | Eigene Eingabe als Betriebsspiel $$ |
| Durchmesser        | Wälzkörper         |                      | Dw      | 14             | mm     |     | Diametrales Lagerspiel     | Pd 0 mm 😑                           |
| Teilkreis          |                    |                      | Dpw     | 65             | mm     | ☆   |                            |                                     |
| Konformität        | Innenring          |                      | fi      | 0.52           | ]      |     |                            |                                     |
| Konformität        | Aussenring         |                      | fe      | 0.52           | ]      |     |                            |                                     |

Bild 10

## 4.4.4.2 Anzahl Wälzkörper

| Anzahl Wälzkörper      | Z 8                                                |
|------------------------|----------------------------------------------------|
| Durchmesser Wälzkörper | R Parameter eingeben X                             |
| Teilkreis              | 🗹 Anzahl Wälzkörper eingeben                       |
| Konformität Innenring  | Maximaler Füllwinkel ψREmax 300 °                  |
| Konformität Aussenring | Minimaler Abstand zwischen Wälzkörpern δREmin 1 mm |
| Schulterhöhe Innenring | OK Abbrechen                                       |

Die <u>Anzahl Wälzkörper</u> Z kann über die rechtsstehende - Schaltfläche automatisch auf Basis eines maximalen Füllwinkels und eines minimalen Abstands zwischen den Wälzkörpern berechnet werden. Wir möchten diese spezifische Option (Bild 11) gerne in weiterführenden Schriften behandeln.

Bild 11

### 4.4.4.3 Durchmesser Wälzkörper

Bei Kegelrollenlagern wird der Durchmesser der Rollenmitte als Eingabe verwendet, sofern dieser bekannt ist.

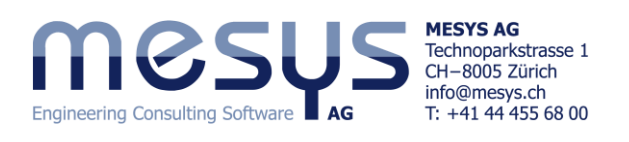

| Durchmesser Wälzkör       | per                                   | Dw 0    | m        | m 😑  | Mit        | der 믐 -               |
|---------------------------|---------------------------------------|---------|----------|------|------------|-----------------------|
| Teilkreis                 |                                       | Dpw 0   | m        | *    | zahl       | l der Wä              |
| Druckwinkel               |                                       | α 0     | •        | ÷    | vor        | gegebene              |
| Konformität Innenring     | 🔞 Z, Dw aus Schadensfrequenzen berech | nen     | 1        | ×    | rect       | net wer               |
| Konformität Aussenrii     | Drehzahl Innenring                    | ni      | 60       | rpm  | wer<br>ein | den, wer<br>Lager ang |
| Schulterhöhe Innenrir     | Drehzahl Aussenring                   | ne      | 0        | rpm  | ried       | laten fehl            |
| Schulterhöhe Aussenr      | Teilkreis                             | Dpw     | 60       | mm   |            |                       |
|                           | Schadensfrequenz Innenring            | fip     | 8.0641   | 1/s  |            |                       |
|                           | Schadensfrequenz Aussenring           | fep     | 5.9359   | 1/s  |            |                       |
|                           | Schadensfrequenz Wälzkörper           | frp     | 4.9230   | 1/s  |            |                       |
| esultateübersicht         | Anzahl Wälzkörper                     | Z       |          | ]    | z          | 14                    |
| Referenzlebensdauer       | Durchmesser des Wälzkörpers           | Dw      |          | mm   | Dw         | 11.9061               |
| Statischer Sicherheitsfak | Nenndruckwinkel                       | α       |          | ۰    | α          | 39.9978               |
|                           | ОК                                    | Berechn | en Abbre | chen | Bild 12    |                       |

Mit der E-Schaltfläche können die Anzahl der Wälzkörper, der Durchmesser der Rolle und der Druckwinkel aus den vorgegebenen Schadensfrequenzen berechnet werden. Dies kann verwendet werden, wenn Schadensfrequenzen für ein Lager angegeben sind, aber Geometriedaten fehlen (Bild 12).

> mm °

Bitte begeben Sie sich auf eine Hersteller Produkteseite und laden Sie die Produktdaten eines Schrägkugellagers 7208 mit Nachsetzzeichen 'B' Alternativ verwenden Sie diejenigen aus Bild 13.

| PRODUKTINFORMATIONEN | TECHNISCHE<br>INFORMATIONEN | BERECHNUNG                   |                                |  |
|----------------------|-----------------------------|------------------------------|--------------------------------|--|
| - a                  | Einheiten                   | <ul> <li>Imperial</li> </ul> |                                |  |
|                      | Hauptabme                   | ssungen und Leistu           | ngsdaten                       |  |
|                      | d                           | 40 mm                        | Bohrungsdurchmesser            |  |
|                      | h D                         | 80 mm                        | Außendurchmesser               |  |
|                      | в                           | 18 mm                        | Breite                         |  |
|                      | Cr.                         | 36.000 N                     | Dynamische Tragzahl, radial    |  |
| B B                  | Cor                         | 23.500 N                     | Statische Tragzahl, radial     |  |
|                      | Cur                         | 1.630 N                      | Ermüdungsgrenzbelastung, radia |  |

Bild 13 (Quelle: Schaeffler Medias)

| Suchen Sie hier nach den Grundfre-  | Bezeichnung 7208-B-X                                    | L-TVP        |        |
|-------------------------------------|---------------------------------------------------------|--------------|--------|
| quenzen.                            | Grundfrequenzfaktoren bezogen auf 1/s                   |              |        |
|                                     | Überrollfrequenzfaktor am Außenring                     | BPFFO        | 5,9359 |
| Grundfrequenzen (PDF)               | Überrollfrequenzfaktor am Innenring                     | BPFFI        | 8,0641 |
|                                     | Überrollfrequenzfaktor am Wälzkörper                    | BSFF         | 2,4615 |
|                                     | Ringkontaktfrequenzfaktor am Wälzkörper                 | RPFFB        | 4,9230 |
|                                     | Drehzahlfaktor des Wälzkörpersatzes für drehenden Innen | ring FTFF_i  | 0,4240 |
| Bild 14 (Quelle: Schaeffler Medias) | Drehzahlfaktor des Wälzkörpersatzes für drehenden Außer | nring FTFF_o | 0,5760 |

Gehen Sie zu Reiter Wälzlagergeometrie und übertragen Sie die Daten unter 'Eingabe der Innengeometrie'. Öffnen Sie den Dialog bei 'Durchmesser Wälzkörper' über die 💳 - Schaltfläche (Bild 12).

Tragen sie die Grundfrequenzen wie in Bild 14 dargestellt ein und starten Sie die Berechnung über den offenen Dialog zur Eingabe der Schadensfrequenzen.

Bitte überprüfen Sie die Resultate Z / Dw /  $\alpha$  über Abgleich mittels Bild 12.

## 4.4.4.4 Teilkreis

Beim Teilkreis-Durchmesser handelt es sich um den Durchmesser zwischen den Mittelpunkten der Wälzkörper. Sollte dieser Wert nicht bekannt sein, kann approximativ auch der mittlere Durchmesser des inneren und äusseren Lagerdurchmessers hergenommen werden.

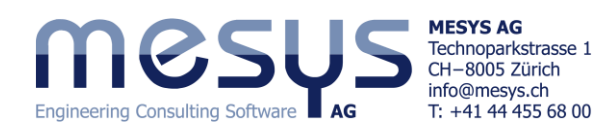

## 4.4.4.5 Druckwinkel

Der Druckwinkel muss für Schrägkugellager, Vierpunktkugellager, Pendelkugellager, Kegelrollenlager und Pendelrollenlager angegeben werden.

Für Kegelrollenlager wird der Winkel am Aussenring verwendet, da dies die Richtung der Kraft ist.

Mit der 🐈 -Schaltfläche kann die Richtung des Druckwinkels gewählt werden.

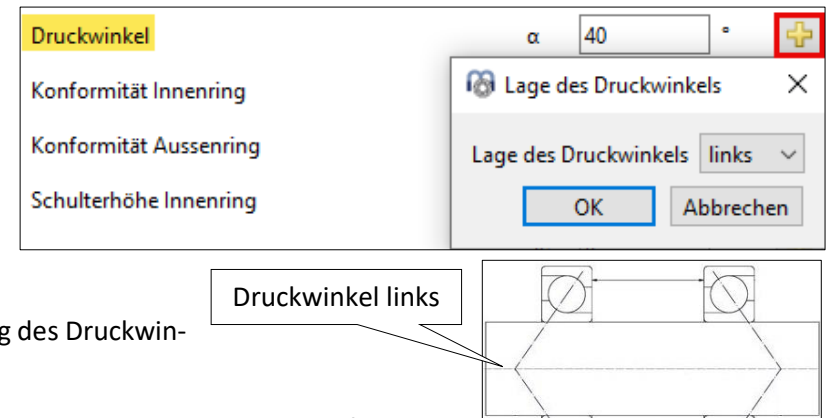

Bitte runden Sie den unter <u>4.4.4.3</u> errechneten Druckwinkel auf 40° und stellen Sie ihn für eine nachfolgende Axialbelastung in Richtung x-positiv auf eine Lage links.

Bild 15

### 4.4.4.6 Konformität

Die Konformität ist das Verhältnis zwischen dem Krümmungsradius eines Lagerringes und dem Kugeldurchmesser. Aus geometrischen Gründen muss der Wert grösser als 0,5 sein. Bitte entnehmen Sie weiterführende Informationen mit Bezug zu den Normen aus entsprechendem Kapitel 3.1.2.10 im Handbuch.

| Konformität Innenring  | fi 0.52 📃                                |
|------------------------|------------------------------------------|
| Konformität Aussenring | fe 0.52 📃                                |
|                        | Radien für Laufbahnen eingeben X         |
|                        | Krümmungsradius Innenring ri 6.19117 mm  |
|                        | Krümmungsradius Aussenring re 6.19117 mm |
|                        | OK Abbrechen                             |
|                        | Bild 16                                  |

Die Konformität kann direkt eingegeben werden (Bild 16) oder alternativ auch über die betroffenen Radien, indem der entsprechende Dialog mittels 🚍 - Schaltfläche geöffnet wird.

Bitte vergeben Sie f
ür die Konformit
ät fi / fe = 0.52.

## 4.4.4.7 Schulterhöhe Innen - & Aussenring

Um den aktuellen Zustand der Kontaktellipse und eine eventuelle Ausdehnung über die Schulter hinaus zu beobachten, wird diese laufend bewertet. Der erforderliche Schulterdurchmesser kann in der <u>Resultate-Übersicht</u> und im Haupt-Protokoll zusammen mit einem Längenverhältnis eLR\_i, eLR\_e ausgegeben werden, was eine Si-

cherheit bezüglich der Mindest-Schulterlänge darstellt. Das Längenverhältnis ist definiert als die Länge vom unteren Ende der Kontaktellipse bis zur Schulter (die grüne Linie in der Grafik) geteilt durch die Länge der Kontaktellipse (rote Linie in der Grafik aus Bild 17). Der Wert sollte daher grösser als 1 oder 100% sein.

| Schulterhöhe Innenring  | dSi 55.2376 mm 🕂                            |
|-------------------------|---------------------------------------------|
| Schulterhöhe Aussenring | dSe 64.7624 mm 🕂                            |
|                         | 🚱 Faktor für Schulterhöhe eingeben 🛛 🗙      |
|                         | 🗹 Faktor für Schulterhöhe eingeben          |
|                         | Faktor für Schulterhöhe Innenring fSi 30 %  |
| esultateübersicht       | Faktor für Schulterhöhe Aussenring fSe 30 % |
| Referenzlebensdauer     | OK Abbrechen                                |
| Bild 18                 |                                             |

Statt mit einem absoluten Wert dSi / dSe kann die Schulterhöhe

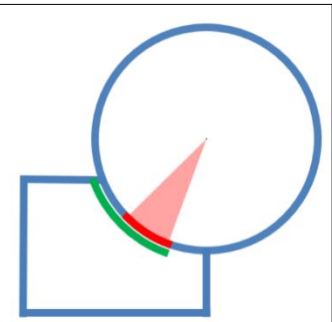

auch mit einem Prozentsatz des Kugeldurchmessers definiert werden (Bild 18). Ein Faktor von 50% würde eine Schulter bis zum Teilkreisdurchmesser bedeuten, so dass der Faktor für die

meisten Lagertypen zwischen 10% und 40% liegen sollte. Die Verwendung dieses Faktors ermöglicht eine Standard-Geometrie bei Änderung des Kugeldurchmessers oder der Teilung. Bitte sehen Sie für ausführlichere Information dazu das <u>Handbuch</u> in Kapitel 3.1.2.15.

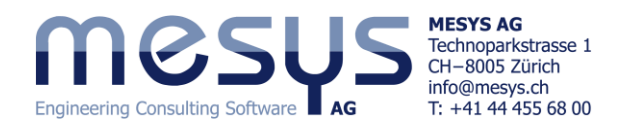

## 4.4.5 Eingabe der Innengeometrie und der Tragzahlen

Da die Lagerhersteller häufig grössere Tragzahlen verwenden als die nach den Normen berechneten ist es möglich, nebst Innengeometrie auch die Tragzahlen einzutragen. Die Tragzahlen werden dann für die Berechnung der Lebensdauer verwendet.

| Eingabe der Innengeometrie und der Tragzahlen |             | $\sim$ |
|-----------------------------------------------|-------------|--------|
| Dynamische Tragzahl                           | Cr 36 kl    | N      |
| Statische Tragzahl                            | C0r 23.5 kl | N      |
| Ermüdungsgrenzbelastung                       | Cur 1.63 kl | N      |
|                                               | Bild        | 119    |

Bitte übertragen Sie die Tragzahlen des imaginären Herstellers und starten Sie die Berechnung.

Beobachten Sie die Änderungen in der Resultateübersicht am unteren Rand der Benutzeroberfläche.

| Resultateübersicht               | t                                                                                                    | 5 |
|----------------------------------|----------------------------------------------------------------------------------------------------|---|
| Maximale Pressung                | pmax 0.00103878 MPa Statischer Sicherheitsfaktor SF 9999 Statischer Sicherheitsfaktor (ISO 17956) S0eff 99.99 |   |
| Äquivalente Belastung            | Pref 0 N Viskositätsverhältnis κ 0 Freier Druckwinkel α0 40 °                                                 |   |
| Effektives diametrales Lagerspie | el Pdef 0.22284 mm Effektives axiales Lagerspiel Paef 0 mm Maximum Bohr- zu Roll-Verhältnis maxSpinToF 0      |   |
| Maximale Differenz der Druckw    | inkel Δα 0 °                                                                                                  |   |

Eine Lebensdauer wird hier erst ausgegeben, wenn eine Drehzahl vergeben ist.

Bild 20

### 4.4.6 Lager aus Datenbank wählen

| Schrägkugellag | jer           |         |         |        |           | $\sim$ | ÷            | Lager aus Datenbank wählen |
|----------------|---------------|---------|---------|--------|-----------|--------|--------------|----------------------------|
| Innendurchmes  | ser           |         | d       | 40     | m         | m 🕂    | <u>~</u>     | Dynamische Tragzahl        |
| Aussendurchme  | esser         |         | D       | 80     | m         | m 🕂    | $\checkmark$ | Statische Tragzahl         |
| Manufacturer   | name          | di [mm] | De [mm] | B [mm] | alpha [°] | C [kN] | ^            | Ermüdungsgrenzbelastung    |
| JTEKT          | 7208C         | 40      | 80      | 18     | 15        | 45.4   |              | Lagerspiel                 |
| JTEKT          | 7208B         | 40      | 80      | 18     | 40        | 38.2   |              | Axialspiel                 |
| JTEKT          | 7208          | 40      | 80      | 18     | 30        | 42     |              |                            |
| CSC            | B7208-E-T-P4S | 40      | 80      | 18     | 25        | 34.7   |              |                            |
| CSC            | B7208-C-T-P4S | 40      | 80      | 18     | 15        | 36.3   |              | Bild 21                    |

Anstatt die Wälzlagergeometrie durch den Anwender einzugeben, kann diese aus einer Datenbank gewählt werden (Bild 21). Innen- und Aussendurchmesser können optional definiert werden. Dies schränkt die Anzahl der in der Liste angezeigten Lager ein.

Durch Anklicken der Spaltenbezeichnung können die Daten entsprechend dieser Spalte auf- oder absteigend dargestellt werden.

| Allgemein      | Välzlagergeometrie | Lagerkonfigura | tion W  | erkstoff u | nd Sch     | mierung Belastung Stützrollen                                               |                                                     |  |  |
|----------------|--------------------|----------------|---------|------------|------------|-----------------------------------------------------------------------------|-----------------------------------------------------|--|--|
| Schrägkugellag | jer                |                |         | ``         | · 🕂        | Lager aus Datenbank wählen                                                  | ~                                                   |  |  |
| Innendurchmes  | ser                | d              | 40      | mm         | <b>⊹</b> ⊡ | ] Dynamic load rating                                                       | Cr 0 kN                                             |  |  |
| Aussendurchme  | esser              | D              | 80      | mm         | <b>⊹</b> ⊡ | Static load rating                                                          | C0r 0 kN                                            |  |  |
| Manufacturer   | name               | di [mm]        | De [mm] | B [mm]     | alpi ^     | Ermüdungsgrenzbelastung                                                     | Cur 0 kN                                            |  |  |
|                |                    |                |         |            |            | Lagerspiel                                                                  | Eigene Eingabe als Betriebsspiel $ \smallsetminus $ |  |  |
| SKF            | *7208 BEGAP        | 40             | 80      | 18         | 40         | Axialspiel                                                                  | Pa 0 µm 😑                                           |  |  |
| SKF            | *7208 BECBY        | 40             | 80      | 18         | 40         |                                                                             |                                                     |  |  |
| SKF            | *7208 BECBP        | 40             | 80      | 18         | 40         | Filtern Sie ein gene                                                        | erisches Schrägkugella-                             |  |  |
| SKF            | *7208 BECBM        | 40             | 80      | 18         | 40         | ger mit d = 70 mm,                                                          | D = 80 mm, B = 18 mm,                               |  |  |
| SKF            | *7208 BECBJ        | 40             | 80      | 18         | 40         | und $\alpha = 40^\circ$ , ans                                               | chliessend klicken Sie                              |  |  |
| SKF            | 7208 BE-2RZP       | 40             | 80      | 18         | 40         | doppelt darauf. Na                                                          | ch erfolgter Wahl kann                              |  |  |
| SKF            | *7208 ACCBM        | 40             | 80      | 18         | 25         | mittels Umschalten auf etwa 'Eingabe<br>Aussengeometrie' der zugrundelieger |                                                     |  |  |
| Generic        | 7208B              | 40             | 80      | 18         | 40 🗸       | Druckwinkel einges                                                          | sehen werden.                                       |  |  |
| 1              | P                  |                |         |            | >          |                                                                             |                                                     |  |  |

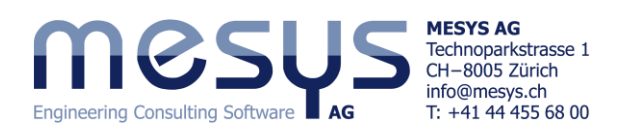

## 4.4.7 Lagerspiel

### 4.4.7.1. Generell

Das Lagerspiel kann nach (ISO 5753, 2009) (C2...C5) für Rillenkugellager, Vierpunktlager, Pendelkugellager, Pendel- und Zylinderrollenlager automatisch eingestellt werden. Zusätzlich gibt es die Einstellungen 'aus Datenbank', 'Ei-

| Lagerspiel                                              | Eigene Eingabe als Bereich 🛛 🗸 🗸                                    |
|---------------------------------------------------------|---------------------------------------------------------------------|
| Axialspiel Lager mit Druckwinkel<br>Toleranz des Lagers | Aus Datenbank<br>Eigene Eingabe als Betriebsspiel<br>Eigene Eingabe |
|                                                         | Eigene Eingabe als Bereich                                          |
| -                                                       | Bild 23                                                             |

Radiales Lager

gene Eingabe als Betriebsspiel' und 'Eigene Eingabe / als Bereich'.

Je nach Lagerausführung, also ob reines Radiallager, Lager mit Druckwinkel oder reines Axiallager, listet die Software die entsprechenden Eingabefelder.

| 0                                                   |                                                              |
|-----------------------------------------------------|--------------------------------------------------------------|
| Im Rahmen dieses 'Starter Tutorial' ist es aufgrund | l des potentiellen Umfangs nicht möglich, im Detail auf alle |
| Arten mit entsprechenden Eingabefelder einzugehe    | en. Bitte sehen Sie für die entsprechenden Inhalte die dazu  |
| gehörigen Kapitel im Handbuch Kapitel 3.1.2.17 ff e | in.                                                          |

Diametrales Lagerspiel

Toleranz des Lagers

Lagerspiel

## 4.4.7.2 Eigene Eingabe

Diese Einstellung ermöglicht die Eingabe des Lagerspiels vor dem Einbau (Bild 25). Einflüsse von Temperatur

|            |                | Bild 25 |
|------------|----------------|---------|
| Lagerspiel | Eigene Eingabe | ~       |
| Axialspiel | Pa 0           | µm 😑    |

oder Übermass werden zusätzlich berücksichtigt. Dies ist die empfohlene Einstellung, wenn Sie beispielsweise die Spieländerung in der zu betrachtenden Anwendungsbedingung analysieren wollen.

## 4.4.7.3 Berechnung von Axialspiel

Im Falle einer Axialspieleinstellung wie etwa bei radialen Wälzlagern mit Druckwinkel (Bild 26), kann über die - Schaltfläche im Dialog ein effektives Lagerspiel über Vorspannkraft errechnet werden. Eine nominelle -, unmontierte -, montierte oder effektive Vorspannkraft kann dafür vergeben werden.

Es stehen mehrere Möglichkeiten für

die Eingabe der Vorspannkraft zur Verfügung:

- Die Berechnung mit "Fp" verwendet den seitens Hersteller deklarierten Vorspannwert der Lager.
- Die Berechnung mit "Fpu" verwendet den seitens Hersteller deklarierten Vorspannwert der Lager zusammen mit einer unbegrenzten radialen elastischen Ausdehnung. Diese Option kann verwendet werden, wenn der Hersteller die Vorspannwege mittels der vorspannwert-entsprechende Messlasten ermittelt.
- Die montierte Vorspannkraft "Fpm" wird mit Vorspannwerten nach der Montage berechnet, aber ohne Temperatur- und Drehzahleffekte.
- Die effektive Vorspannkraft "FpEff" wird mit den Vorspannwerten nach der Montage und unter Berücksichtigung von Temperatur und Drehzahl berechnet.

### Zur Beachtung:

Es muss ggf. mit dem Hersteller geklärt werden, wie der Vorspannweg (Axialspiel, Pa) zur deklarierten Vorspannkraft ermittelt wird. Damit kann die korrekte Art der Axialspielberechnung gewählt werden.

|                              |                               |         |           | В      | ild 26 |
|------------------------------|-------------------------------|---------|-----------|--------|--------|
| Lagerspiel                   | Eig                           | ene Ein | igabe     |        | $\sim$ |
| Axialspiel                   |                               | Pa      | 0         | μm     |        |
| Toleranz des Lagers          | 🔞 Berechnung von Axialsp      | oiel Pa |           |        | х      |
| Passung zur Welle            | Effektives axiales Lagerspiel | Paeff   | -0.013955 | mm     | 0      |
| Oberflächenrauheit der Welle | Vorspannkraft                 | Fp      | 0         | N      | ۲      |
| Innendurchmesser der Welle   | Vorspannkraft unmontiert      | Fpu     | 0         | N      | 0      |
| Passung zum Gehäuse          | Vorspannkraft montiert        | Fpm     | 1310.58   | N      | 0      |
| Oberflächenrauheit Gehäuse   | Effektive Vorspannkraft       | FpEff   | 1310.58   | N      | 0      |
| Aussendurchmesser Gehäuse    |                               | (       | OK Ab     | breche | n      |

Bild 24

0.119103

Eigene Eingabe als Bereich

ISO 492 - PO

Pd

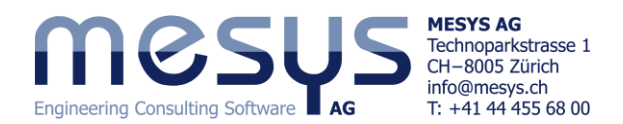

Bei Definition von Lagerspiel für reine Radiallagern, wird an der Stelle ein Dialog mit den lagerbauart-entsprechenden Eingabefelder geöffnet.

4.4.7.4 Vorspannklassen für radiale Schrägkugellager

Für radiale Schrägkugellager kann eine Vorspannklasse aus der Lager-Datenbank definiert werden, sofern diese Informationen dazu übertragen wurden

|                     | Bild 27                   |
|---------------------|---------------------------|
| Lagerspiel          | Leichte Vorspannkraft 🛛 🗸 |
| Avialanial          | Leichte Vorspannkraft     |
| Axialspiel          | Mittlere Vorspannkraft    |
| Toleranz des Lagers | Schwere Vorspannkraft     |

(Bild 27). Für GMN-Produckte etwa stehen zusätzliche Auswahlen zur Verfügung, wie 'Leichte Vorspannkraft', 'Mittlere Vorspannkraft' und 'Schwere Vorspannkraft'.

Bitte wählen Sie für 'Lagerspiel' die 'Eigene Eingabe'.

| , | Lagerspiel | Eigene Eingabe | ~ |
|---|------------|----------------|---|
|   |            |                |   |

Im Rahmen unseres Beispiels möchten wir annahmeweise davon ausgehen, dass die resultierenden Vorspannwege (Pa) des imaginären Herstellers, aus deklarierten vorspannkräften-entsprechenden Messlasten entstammen.

|                                                                             |       | Axiale Lagerluft, Vorspannung<br>und Vorspannkraft von Lager-<br>sätzen mit Universallagern<br>in O- oder X-Anordnung für die    |    | Axiale Lagerluft, Vorspannung<br>und Vorspannkraft von Lager-<br>sätzen mit Universallagern<br>in O- oder X-Anordnung für die |        |    |     |      |     |     | Vorspannkraft<br>F <sub>V max</sub><br>N |     |     |  |
|-----------------------------------------------------------------------------|-------|----------------------------------------------------------------------------------------------------|----|----------------------------------------------------------------------------------------------------|--------|----|-----|------|-----|-----|------------------------------------------|-----|-----|--|
|                                                                             |       | Toleranzklassen Normal, 6, 5                                                                                                    |    | UA                                                                                                    | UB     | UO | UL  |      |     |     | UL                                       |     |     |  |
| le: SKI                                                                     | 1     | UA = Lager mit geringer Axialluft                                                                                                |    | Lage                                                                                                    | erreih | e  |     |      |     |     |                                          |     |     |  |
|                                                                             | 1     | UB = Lager mit geringerer<br>Axialluft als UA<br>UO = Lager spielfrei<br>bei O- und X-Anordnung<br>UL = Lager leicht vorgespannt |    | 70                                                                                                    | B, 72  | В, | 70B | 72B  | 73B | 74B | 70B                                      | 72B | 73B |  |
|                                                                             |       |                                                                                                    |    | 73B, 74B                                                                                                    |        |    |     |      |     |     |                                          |     |     |  |
|                                                                             |       |                                                                                                    | 00 | 22                                                                                                    | 14     | 0  | -   | -3   | -   | -   | -                                        | 38  | -   |  |
|                                                                             |       |                                                                                                    | 01 | 24                                                                                                    | 15     | 0  | -   | -4   | -5  | -   | -                                        | 53  | 82  |  |
|                                                                             |       |                                                                                                    | 02 | 24                                                                                                    | 15     | 0  | -   | -4   | -5  | -   | -                                        | 62  | 99  |  |
|                                                                             | in da |                                                                                                    | 03 | 24                                                                                                    | 15     | 0  | -   | -4   | -6  | -   | -                                        | 77  | 123 |  |
| weisen si                                                                   | ie de | m 7208B eine vorspan-                                                                                                    | 04 | 28                                                                                                    | 16     | 0  | -4  | -5   | -6  | -8  | 103                                      | 103 | 146 |  |
| nung gemäss seitens eines imaginären<br>Herstellers gegebener Klasse UL zu. |       | 05                                                                                                    | 34 | 19                                                                                                    | 0      | -4 | -4  | -6   | -8  | 115 | 112                                      | 200 |     |  |
|                                                                             |       | 06                                                                                                    | 34 | 19                                                                                                    | 0      | -5 | -5  | -7   | -8  | 141 | 157                                      | 250 |     |  |
|                                                                             |       |                                                                                                    | 07 | 40                                                                                                    | 22     | 0  | -5  | -6   | -7  | -9  | 172                                      | 208 | 300 |  |
| Bild 29 (Quelle Schaeffler, I                                               | HR1)  |                                                                                                    | 08 | 40                                                                                                    | 22     | 0  | -5  | (-6) | -8  | -10 | 200                                      | 246 | 385 |  |

Bild 29 (Quelle Schaeffler, HR1)

Es ist aus den Katalogangaben (Bild 29) ersichtlich, dass eine solche unmontierte Vorspannung in einem Duplex Set in O- oder X-Anstellung in vorstehender Dimension und Druckwinkel, einem Vorspannweg (Pa) von 6 µm entspricht.

Die Software gibt einen Verschiebeweg Pa für 246 N Vorspannung unmontiert entsprechend der Wirkung am Einzellager, also in der Grössenordnung von (Vorspannweg Duplex =  $-6 \mu m$ ) / 2 =  $-3 \mu m$  (Bild 30).

|  | Lagerspiel           | E                           | igen  | e Ein | gabe      |    |          | ~        |
|--|----------------------|-----------------------------|-------|-------|-----------|----|----------|----------|
|  | Axialspiel           |                             | Р     | a     | -3.03731  |    | μm       | =        |
|  | Toleranz des Lagers  | 🔞 Berechnung von Axial      | lspie | l Pa  |           |    |          | $\times$ |
|  | Passung zur Welle    | Axialspiel nach Montage     | I     | Pam   | -0.010207 | 3  | ] mm     | 0        |
|  | Oberflächenrauheit d | Effektives axiales Lagerspi | iel P | aeff  | -0.010207 | 3  | mm       | 0        |
|  | Innendurchmesser de  | Vorspannkraft               |       | Fp    | 272.233   |    | <b>N</b> | 0        |
|  | Passung zum Gehäus   | Vorspannkraft unmontier     | t     | Fpu   | 246       |    | N        | ۲        |
|  | Oberflächenrauheit G | Vorspannkraft montiert      |       | Fpm   | 1423.07   |    | N        | 0        |
|  | Aussendurchmesser    | Effektive Vorspannkraft     | F     | pEff  | 1423.07   |    | ] N      | 0        |
|  |                      |                             |       | C     | Ж         | Ab | brech    | en       |

#### 4.4.8 Toleranz des Lagers 4 4 8 1 Allaemein

| 4.4.0.1 Allyethelli          |                                  |    |                |
|------------------------------|----------------------------------|----|----------------|
|                              |                                  |    |                |
| Toleranz des Lagers          | ISO 492 - P0 🗸                   | -  | ISO 492 - P0 V |
| Deserves and Malla           | Nicht berücksichtigt             | •  |                |
| Passung zur Weile            | Nennmass                         |    | kō 🔂           |
| Oberflächenrauheit der Welle | Übermass definieren              |    | Rz 4 um        |
|                              | Mehrlagigen Presssitz definieren |    |                |
| Innendurchmesser der Welle   | Eigene Eingabe                   |    | dsi 0 mm       |
| Passung zum Gehäuse          | ISO 492 - P0                     | 11 | 117            |
| r assung zum ochbase         | ISO 492 - P6                     |    |                |
| Oberflächenrauheit Gehäuse   | ISO 492 - P5                     | Ш  | Rz 4 µm        |
| Aussendunghmannen Cabilitien | ISO 492 - P4                     |    |                |
| Aussendurchmesser Genäuse    | ISO 492 - P2                     | 1  | dhe 0 mm       |
|                              |                                  |    |                |

Die Lagertoleranz kann nach ISO 492 (P0...P2) berücksichtigt werden. Die weiteren Eingabefelder in diesem Bereich ermöglichen die Schnittstellen zum Wälzlager, wie Passung Rauheit und Beschaffenheit der

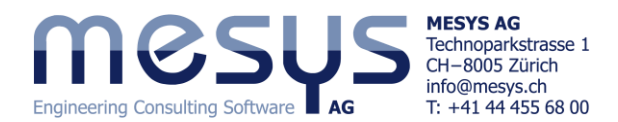

Welle (Innendurchmesser) und Gehäuse (Aussendurchmesser) zu beschreiben (Bild 31).

Nebst den möglichen Einstellungen über Toleranzklassen aus ISO 492, kann '<u>Nicht berücksichtigt</u>' gewählt werden, wobei das Lager für die Berechnung nur den Temperaturen ausgesetzt wird. Bei '<u>Nennmass</u>' wird davon ausgegangen, dass es keinen Toleranzbereich gibt.

Ergänzende Informationen zu Lagertoleranzen finden sich unter Handbuch Kapitel 3.1.2.20.

Nebst der Lagertoleranz sind die im vorhergehenden Kapitel beschriebenen Definition des Lagerspiels / Vorspannung (<u>4.4.7</u>), die Wirkung der nachfolgend einzugebenden Drehzahl und Temperaturen, sowie eine eventuelle Ausdehnung der Ringe aufgrund von Verspannung (<u>5.2.4</u>) ebenso wichtige Eingabegrössen um die Reaktion eines Wälzlagers zu bewerten. Die Summe der Wirkungen fliesst in die Berechnung der Interferenzen der Lagerringe und somit in das 'Protokoll Toleranzen'. Dazu mehr im Kapitel <u>4.4.8.7</u>.

## 4.4.8.2 Übermass definieren

Sollte aufgrund von Anwendungsbedingungen nicht klar sein, welche Passung zu wählen sei, kann die Einstellung <u>'Übermass definieren</u>' äusserst hilfreich sein. Damit lässt sich ein kaltes Übermass für ein Soll-Übermass in einem Betriebszustand definieren.

Bitte vergeben Sie eine Hohlwelle (dsi) von 10 mm einen Aussendurchmesser für das Gehäuse (dhe) von 100 mm und ein Spiel an Gehäuse-Aussenring von 3 μm wie in Bild 32 gezeigt.

| Toleranz des Lagers        |                               | Übermass  | definieren |        | ~   |
|----------------------------|-------------------------------|-----------|------------|--------|-----|
| Übermass Welle Innenring   |                               | lwi       | 5.5028     | μm     |     |
| Innendurchmesser der Welle |                               | dsi       | 10         | mm     |     |
| Übermass Gehäuse Aussenrin | g                             | lwe       | -3         | μm     |     |
| Aussendurchmesser Gehäuse  |                               | dhe       | 100        | mm     |     |
|                            | 🔞 Übermass berechnen          |           |            |        | ×   |
|                            | Drehzahl Innenring            |           | ni 8000    |        | rpm |
|                            | Übermass im Betrieb Welle - I | Innenring | wiOp 5     |        | μm  |
| Bild 32                    |                               |           | ОК         | Abbrec | hen |

- Der Dialoge öffnen sich über die = Schaltfläche. Bitte vergeben Sie hier eine Drehzahl von 8000 rpm, ein Soll-Übermass von 5 μm innen (Bild 32).
- Ein dynamisches <u>Übermass von 5.5028 μm</u> wird für unseren aktuellen Zustand unter einer nichtmontierten Vorspannung von <u>246 N</u>, bei einer Drehzahl von 8000 rpm und statischer Ist-Überdeckungen von innen 5 und aussen -3 μm errechnet! Daraus lässt sich ein Drehzahleffekt herauslesen.

Wir möchten im Rahmen des <u>Kapitels 5</u> 'Auslegung' anschliessend überprüfen, ob unter dem vorgegebenen Zustand die vorgegebenen Übermasse zielführend berechnet wurden. Bevor wir also auf eine Standard ISO-Passung wechseln, eine Lager-Präzisionsklasse bestimmen, Rauheit vergeben oder Temperaturen annehmen, sollten wir alle beeinflussenden Eingaben vorerst nicht ins Spiel bringen.

### 4.4.8.3 Berechnungsschritt unter Drehzahl

Lassen Sie uns die Eingabefelder im Reiter 'Belastung' nun entsprechend unserem Beispiel vorab beschreiben.

| Allgemein Wälzlagergeometrie Lagerkonfiguratio | n Werkstoff und Schmierung Belastung Stützrollen |                  |
|------------------------------------------------|--------------------------------------------------|------------------|
| Axialkraft                                     | Fx 991.504 N O Verschiebung                      | <u>ux</u> 0 μm 🔘 |
| Drehzahl Innenring                             | ni 8000 rpm 🗹 Innenring rotiert zur Last         |                  |
|                                                |                                                  | Bild 33          |

Bitte setzen Sie die axiale Lager-Verschiebung ux auf 0 (Bild 33). Nehmen Sie für ein entsprechendes Verständnis den spezifischen Inhalt des Reiters 'Belastung' in Kapitel <u>4.7.2</u> zur Kenntnis.

Bitte vergeben Sie dem Lager eine Drehzahl von 8000 rpm und bestimmen Sie 'Innenring rotiert zur Last'.
 Damit geht die Software von einer stationären Belastung auf einen rotierenden Innenring aus (Bild 33).

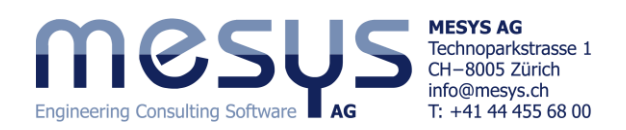

## 4.4.8.4 Laufende Ergebnisse

Der Berechnungsschritt wird über den Punkt 'Berechnen' (Bild 34), über F5 oder dann über die entsprechende Ikone unter dem Menü-Band gestartet.

Die thermische Bezugsdrehzahl\_nach (ISO 15312, 2018) und die <u>Thermisch zulässige Betriebsdrehzahl</u> nach (DIN 732, 2010) können von der Software berechnet werden. Wir möchten diese gerne in weiterführenden Schriften näher erläutern.

Die <u>Fettgebrauchsdauer</u> (Bild 35) kann mittels Eingaben gemäss der FAG-Berechnungsmethode ermittelt und über den Report ausgegeben werden.

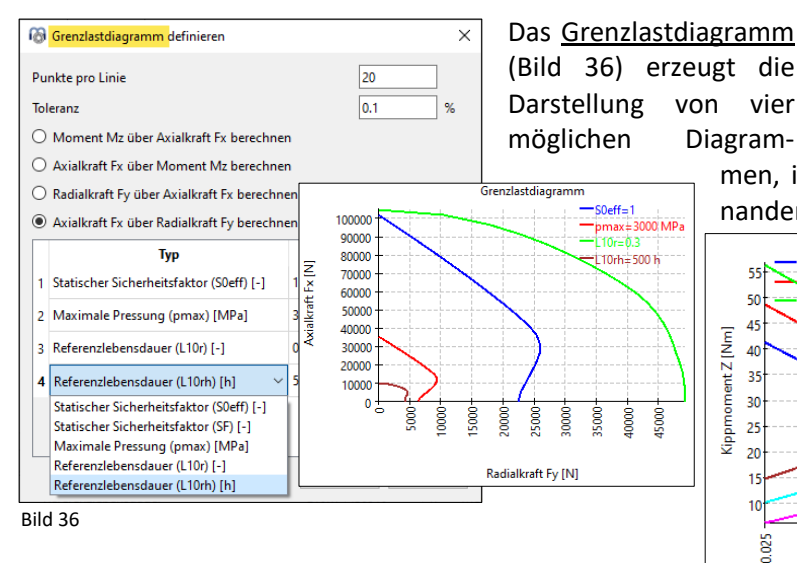

Die <u>Parametervariation</u> (Bild 37) ermöglicht es dem Anwender, Parameterstudien durchzuführen, deren Er-

gebnisse in Tabellen und Grafiken dargestellt werden. Typische Anwendungen sind z.B. die Visualisierung von Lebensdauer über Spiel oder Verschiebungen über Last. Siehe dazu Kapitel 5.4.4.

Parametervariation (stochastisch) unterstützt die Analyse von statistischen Verteilungen.

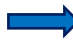

Bitte aktivieren Sie den <u>Berechnungsvorgang</u>.

Damit erhalten wir eine axiale Belastung Fx von 991.504 N (Bild 38), welche sich aus der nichtmontierten Vorspannung von <u>246 N</u> und der aktuellen Passung ergibt.

| Allgemein   | Wälzlagergeometrie | Lagerkonfiguration | Werkstoff und | Schmie | rung Belastung     | Stützrollen  |    |    |        |   |
|-------------|--------------------|--------------------|---------------|--------|--------------------|--------------|----|----|--------|---|
|             |                    | _                  |               | 1      | _                  |              | _  | _  |        |   |
| Axialkraft  |                    | Fx                 | 991.504       | N (    | ) Verschiebung     |              | ux | 0  | µm 🔇   | 9 |
| Radialkraft |                    | Fy                 | 0             | ]N (   | Verschiebung       |              | uy | 0  | mm (   | О |
| Radialkraft |                    | Fz                 | 0             | ]N (   | Verschiebung       |              | uz | 0  | mm (   | 0 |
| Moment      |                    | My                 | 0             | ] Nm(  | 🔿 Kippwinkel       |              | ry | 0  | mrad ( | ۲ |
| Moment      |                    | Mz                 | 0             | ] Nm(  | 🔿 Kippwinkel       |              | rz | 0  | mrad ( | ۲ |
| Drehzahl In | nenring            | ni                 | 8000          | rpm    | 🗹 Innenring rotier | t zur Last   |    |    |        |   |
| Drehzahl A  | ussenring          | ne                 | 0             | rpm    | Aussenring roti    | ert zur Last |    |    |        |   |
| Temperatur  | Innenring          | Ti                 | 20            | ] °C   | Temperatur Aussen  | iring        | Te | 20 | °C     |   |

Bild 38

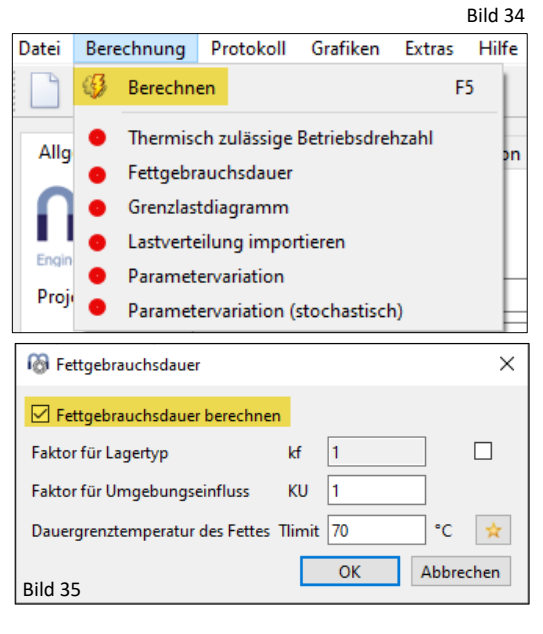

men, in denen die Variablen der XY-Achsen miteinander verglichen werden.

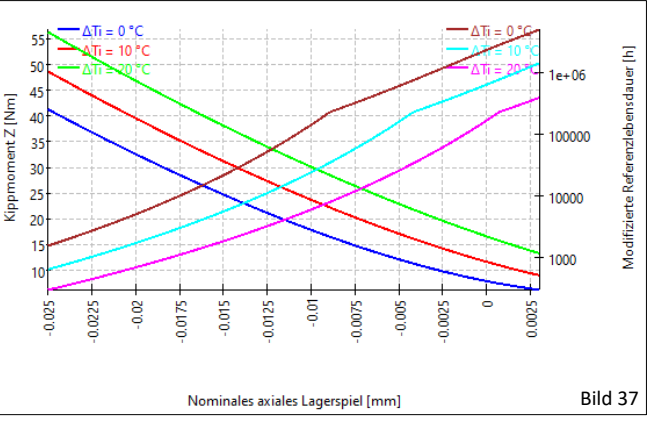

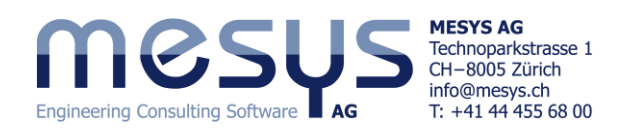

### 4.4.8.5 Menü 'Extras'

- Die Software lässt sich unter 9 Sprachen und nebst metrischen auch US-Einheitensystem bedienen.
- Nebst den Links zu Werkstoff-, Schmierstoff-, Wälzlager-, Toleranz, Hersteller- und Verzahnungswerkzeug-Datenbanken, kann hier auch ein Import aus bestehender Datenbank oder ein verschlüsselter Export von Daten angestossen werden.

|                                  |     |   |     | В        | ild 39 |  |
|----------------------------------|-----|---|-----|----------|--------|--|
| ei Berechnung Protokoll Grafiken |     |   |     | Hilfe    |        |  |
| ) 🗁 💾 🥵 🗔 🖨                      |     |   | Sp  | Sprache  |        |  |
|                                  |     |   | Eir | •        |        |  |
| Allgemein Wälzlagergeometrie     | Lag |   | Da  | itenbank | •      |  |
| Rillenkugellager                 |     | ÷ | Re  |          |        |  |
|                                  |     |   | Liz | enz      |        |  |
| nnendurchmesser                  |     |   | То  | ols      | •      |  |

- Über '<u>Resultateübersicht</u>' (siehe Kap. 4.4.8.6 unterhalb) lässt sich der Inhalt des am unteren Rand der Benutzeroberfläche befindliche Resultate-Fenster editieren.
- Es finden sich des weiteren Lizenzinformationen und Zusätzliche '<u>Tools</u>' wie die Presssitz-Berechnung, welche sich auch Online befindet<sup>1</sup>.

## 4.4.8.6 Aktuelle Resultateübersicht

Die im Rahmen unserer Beispielberechnung noch nicht zielführenden Inhalte in der Resultateübersicht am unteren Rand der Benutzeroberfläche (Bild 40) zeigen sich wie folgt:

| Resultateübersicht                      |        |           |     |                                          |        |             | 8  |
|-----------------------------------------|--------|-----------|-----|------------------------------------------|--------|-------------|----|
| Referenzlebensdauer                     | L10r   | 234185    |     | Referenzlebensdauer                      | L10rh  | 487885      | h  |
| Modifizierte Referenzlebensdauer        | Lnmr   | 1.171e+07 |     | Modifizierte Referenzlebensdauer         | Lnmrh  | 2.439e+07   | h  |
| Maximale Pressung                       | pmax   | 923.627   | MPa | Statischer Sicherheitsfaktor             | SF     | 94.0283     |    |
| Statischer Sicherheitsfaktor            | S0eff  | 79.4024   |     | Äquivalente Belastung                    | Pref   | 456.785     | N  |
| Längenverhältnis Druckellipse Innenring | eLR_i  | 208.571   | %   | Längenverhältnis Druckellipse Aussenring | eLR_e  | 256.701     | %  |
| Ausdehnung der Druckellipse Innenring   | dCimax | 53.0167   | mm  | Ausdehnung der Druckellipse Aussenring   | dCemin | 68.0584     | mm |
| Viskositätsverhältnis                   | к      | 7.97427   |     | Freier Druckwinkel                       | α0     | 40          | •  |
| Effektives diametrales Lagerspiel       | Pdeff  | 0.203418  | mm  | Effektives axiales Lagerspiel            | Paeff  | -0.00578171 | mm |

## 4.4.8.7 Protokoll Toleranzen

Mittels dem 'Protokoll Toleranzen' (Bild 41) möchten wir in aktuellem Zustand des Files überprüfen, ob unsere Ziel-Übermasse aus Kapitel 4.4.8.2 korrekt angekommen sind.

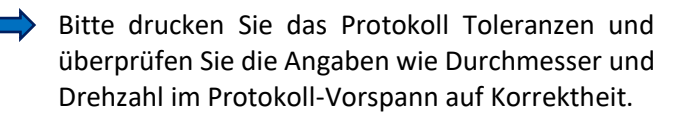

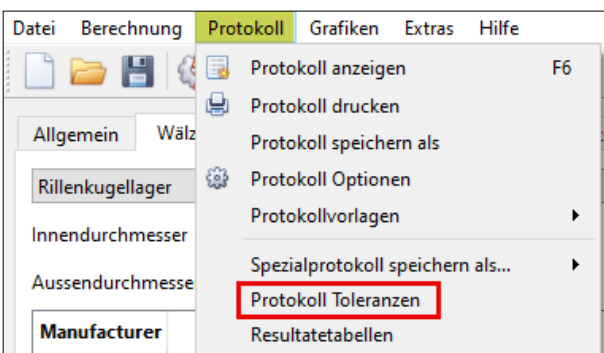

Tabelle 1

Bild 40

|                                           |        |         |            |         | Tubelle 1 |
|-------------------------------------------|--------|---------|------------|---------|-----------|
| Eigenschaften für unterschiedliches Spiel |        | Minimum | Mittelwert | Maximum | Einheit   |
| Nominales axiales Lagerspiel              | Ра     | -3.04   | -3.04      | -3.04   | μm        |
| Übermass Innenring                        | lw_i   | 5.50    | 5.50       | 5.50    | μm        |
| Effektives Übermass Innenring             | lw_iop | 5.00    | 5.00       | 5.00    | μm        |
| Übermass Aussenring                       | lw_e   | -3.00   | -3.00      | -3.00   | μm        |
| Effektives Übermass Aussenring            | lw_eop | -3.00   | -3.00      | -3.00   | μm        |

Bild 41

Das <u>Ziel-Übermass</u> (Iw\_iop) ist exakt angekommen (Tabelle 1). Das kalte Übermass von 5.5 (<u>5.5028</u>)  $\mu$ m wird um den Drehzahleffekt auf 5  $\mu$ m verringert.

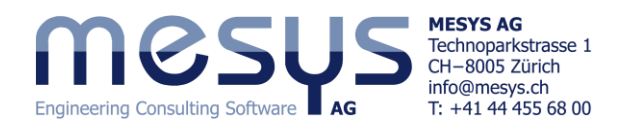

## 4.5 Einstellungen unter 'Lagerkonfiguration'

Unter diesem Reiter kann aus einem betrachteten Lagertyp ein Lager-Set zusammengestellt werden. Eine Paarung aus einer mehrfachen Anzahl kann damit dargestellt und berechnet werden. Wir möchten diese Konfigurationsmöglichkeit jedoch gerne in weiterführenden Schriften näher erläutern und im Rahmen dieses Tutorials gerne überspringen. Ergänzende Informationen zu Lagerkonfiguration finden sich unter <u>Handbuch</u> Kapitel 3.1.3.

## 4.6 Einstellungen unter 'Werkstoff und Schmierung'

## 4.6.1 Werkstoff

Die Materialeigenschaften für Wälzkörper, Innen- und Aussenring, Welle und Gehäuse werden für die Berechnung der Lastverteilung und der Interferenzen zwischen Lager und Welle/Gehäuse verwendet. Auch Härte, deren Tiefe und Oberflächenrauheit können eingegeben werden (Bild 42).

| Allgemein    | Wälzlagergeometrie  | Lagerkonfigurati | on Werkst | off und Scl | nmierung  | Belastung       | Stützrollen |       |          |        |   |
|--------------|---------------------|------------------|-----------|-------------|-----------|-----------------|-------------|-------|----------|--------|---|
| Werkstoff    |                     |                  |           |             |           |                 |             |       |          |        |   |
| Oberfläche   | nhärte Innenring    |                  | 58        | HRC         | Oberflä   | henhärte Auss   | enring      |       | 58       | HRC    |   |
| Kernfestigk  | eit Innenring       | Rm               | 1200      | MPa         | Kernfest  | igkeit Aussenri | ng          | Rm    | 1200     | MPa    |   |
| Einhärtetief | fe Innenring        | hdi              | 0         | mm          | Einhärte  | tiefe Aussenrin | 9           | hd    | e 0      | mm     |   |
| Oberfläche   | nrauheit Innenring  | Rq               | 0.114068  | µm 対        | Oberflä   | henrauheit Au   | ssenring    | Rq    | 0.114068 | μm     | * |
| Oberfläche   | nrauheit Wälzkörper | Rq               | 0.114068  | µm 対        | Werksto   | ff Wälzkörper   |             | Steel |          | $\sim$ | ÷ |
| Werkstoff I  | nnenring            | Steel            |           | ~ 4         | Werksto   | ff Aussenring   |             | Steel |          | $\sim$ | ÷ |
| Werkstoff V  | Velle               | Steel            |           | ~ 4         | • Werksto | ff Gehäuse      |             | Steel |          | $\sim$ | ÷ |

Diese Datenfelder können auch in den Werkstofftabellen eingesehen werden (Bild 43). Wir möchten diese Eingabemaske mit den dazugehörigen Detailtiefen im Rahmen dieses Tutorials gerne überspringen. Ausführliche Informationen zu Werkstoff finden sich unter <u>Handbuch</u> Kapitel 3.1.5.

| Datei Berechnung Protokoll Grafiken | Extra    | s Hilfe            |     |                       |
|-------------------------------------|----------|--------------------|-----|-----------------------|
| 🗋 🗁 💾 🚳 📑 🖨                         |          | Sprache            | ۲   |                       |
|                                     |          | Einheitensystem    | .⊁. |                       |
| Allgemein Wälzlagergeometrie Lag    |          | Datenbank          | •   | Werkstoff             |
| Schrägkugellager                    | <b>C</b> | Resultateübersicht |     | Werkstoff Wälzlager   |
|                                     |          | Lizenz             |     | Werkstoff DIN743      |
| Innendurchmesser                    |          | Tools              | •   | Werkstoff (orthotrop) |
| Aussendurchmesser                   | D        | 80 m               | ım  | Werkstoff ISO 6336    |
|                                     |          |                    |     |                       |

Bild 43

## 4.6.2 Schmierung

| ISO VG 100 mineral oil                             | ~       |
|----------------------------------------------------|---------|
| Eigene Eingabe                                     | ^       |
| ISO VG 46 mineral oil                              |         |
| ISO VG 68 mineral oil                              |         |
| ISO VG 100 mineral oil                             |         |
| ISO VG 150 mineral oil                             |         |
| ISO VG 220 mineral oil                             |         |
| ISO VG 320 mineral oil                             |         |
| ISO VG 460 mineral oil                             |         |
| ISO VG 680 mineral oil                             |         |
| ISO VG 46 mineral oil (EP additives)               | ×       |
|                                                    | Bild 44 |
| Ölschmierung mit Hauptstromfiltern ISO4406 -/17/14 | ~       |
| Ölschmierung ohne Filterung ISO4406 -/13/10        | ^       |
| Ölschmierung ohne Filterung ISO4406 -/15/12        |         |
| Ölschmierung ohne Filterung ISO4406 -/17/14        |         |
| Ölschmierung ohne Filterung ISO4406 -/19/16        |         |
| Ölschmierung ohne Filterung ISO4406 -/21/18        |         |
| Fettschmierung, hohe Sauberkeit                    |         |
| Fettschmierung, normale Sauberkeit                 |         |
| Fettschmierung, leichte bis mässige Verunreinigung |         |
| Fettschmierung, starke Verunreinigung              |         |
| Fettschmierung, sehr starke Verunreinigung         | ~       |
|                                                    | Bild 45 |

Über das linke Drop-Down Menü wird die Wahl einer vordefinierten Qualität mit mineralischem oder synthetischem Grund-Öl sowie einer eigenen Eingabemöglichkeit zur Definition des Schmierstoffes gegeben (Bild 44).

Über das rechte Drop-Down Menü (Bild 45) kann einerseits zwischen Fett- oder Ölschmierung unterschieden werden, aber auch den Filtergrad nach ISO 4406 für Öl- und Verunreinigungsgrad nach ISO 281 für Schmierfett wählen.

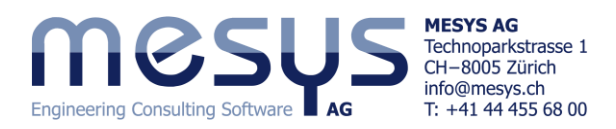

|                              |                                                                |                               |                 |         | Dilu 4    |
|------------------------------|----------------------------------------------------------------|-------------------------------|-----------------|---------|-----------|
| Der Verunreinigungst         | Der Verunreinigungsbeiwert eC wird für die Berechnung des Fak- |                               |                 |         | ×         |
| tors alSO der modifizi       | erten Lebensdauer verwo                                        | Verunreinigungs               | beiwert eC 0    |         |           |
| Bild 47                      |                                                                |                               |                 | ОК      | Abbrechen |
| Schmierung                   |                                                                |                               |                 |         |           |
| ISO VG 46 mineral oil        |                                                                | Ölschmierung ohne Filterung   | ISO4406 -/17/14 |         | ~ 4       |
| Viskosität bei 40°C          | nu40 46 mm²                                                    | /s Temperatur                 |                 | TOil 70 | _ • 🖸     |
| Viskosität bei 100°C         | nu100 7 mm <sup>2</sup>                                        | /s Dichte des Öls             |                 | ρ 870   | kg/m³     |
| enthält wirksame EP Additive |                                                                | Druck-Viskositäts-Koeffizient |                 | α 0     | 1/MPa     |
|                              |                                                                |                               |                 |         | <u> </u>  |

Das Vorhandensein von EP-Additiven hat gemäss ISO 281 Einfluss auf die Berechnung des Faktors alSO für die modifizierte Lebensdauer.

Ist das Kontrollkästchen hinter der Öltemperatur nicht aktiviert, nimmt die Software für dessen Temperatur die eingestellte Wälzkörpertemperatur an. Siehe <u>4.3.6</u>.

Bitte wählen Sie gemäss Bild 47 eine Viskositätsklasse ISO VG 46 Mineral und eine Ölschmierung ohne Filterung 17/14.

Lassen Sie den eC Verunreinigungsbeiwert unverändert und belassen Sie die Schmierstoff-Temperatur bei bei 70°C.

## 4.7 Einstellungen unter 'Belastung'

## 4.7.1 Allgemein

Das Koordinatensystem in MESYS ist wie folgt definiert:

- Richtung X ist als Achsenrichtung definiert.
- Die Y-Achse zeigt nach oben zum ersten Wälzkörper und der Winkel ist positiv um die X-Achse bzw. im rechten Diagramm im Uhrzeigersinn (in Richtung der X -Achse gesehen).
- Der Winkel beginnt beim ersten Wälzkörper auf der Y-Achse mit Null.
- Momente sind positiv, wenn sie um die entsprechende Achse wirken.
- Die Belastung wirkt auf den Innenring, so dass eine positive Belastung in
   Y-Richtung zu einer Belastung der Wälzkörper an der Oberseite führt, wie in Bild 48 dargestellt.

## 4.7.2 Eingabefelder

| Axialkraft  | Fx | 991.504 N | C   | ) Verschiebung | ux | 0 μm 🧕   | ) |
|-------------|----|-----------|-----|----------------|----|----------|---|
| Radialkraft | Fy | 0 N       | C   | Verschiebung   | uy | 0 mm C   | С |
| Radialkraft | Fz | 0 N       | C   | Verschiebung   | uz | 0 mm C   | С |
| Moment      | Му | 0 Nn      | m C | ) Kippwinkel   | ry | 0 mrad @ | ) |
| Moment      | Mz | 0 Nr      | m C | ) Kippwinkel   | rz | 0 mrad @ | ) |

Für jede Koordinatenrichtung kann je nach Bedarf <u>eine Kraft oder ein Weg</u> (ux) eingegeben werden (Bild 49). Soll der Ring mit welchem vorgespannt wird, an unserem Schrägkugellagers so wie angenommen festgehalten werden, kann die Verschiebung in axialer Richtung (ux) auf null gesetzt werden und es wird über die vektorielle Aufteilung in Funktion des Druckwinkels die Reaktionskraft in axialer Richtung (Fx) berechnet.

Eine Momentbelastung oder eine Verkippung kann nur für zwei Richtungen eingegeben werden, da die Drehung um die Lagerachse (X) nicht eingeschränkt werden kann.

## 4.8 Berechnung von Stützrollen

Sollten Sie eine Lizenz für die Berechnung von 'Stützrollen' erworben haben und an Schulung für diese Extension interessiert sein, möchten wir Sie auffordern mit uns <u>Kontakt</u> aufzunehmen. Detaillierte Informationen dazu finden sich im <u>Handbuch</u> unter Kapitel 3.1.8. Insofern überspringen wir im Rahmen dieses Tutorials die Inhalte unter dem Reiter 'Stützrollen'.

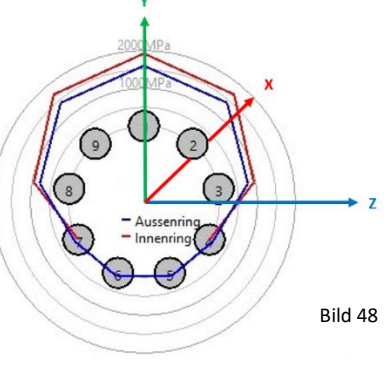

Bild 16

Rild 49

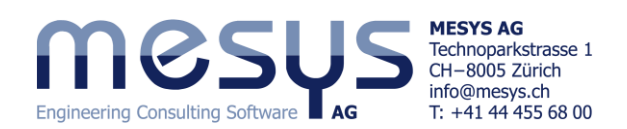

# 5. Auslegung 5.1 Methodologie

Die erfolgreiche Auslegung eines Wälzlagers folgt einer bewährten Methodologie. Die MESYS Wälzlagerberechnung bietet hierbei entscheidende Unterstützung und übernimmt einen Grossteil der notwendigen Aufgaben. Im Folgenden möchten wir gemeinsam einige der wichtigsten Schritte durchgehen.

## 5.2 Passung

## 5.2.1 Protokoll Toleranzen

Das <u>Protokoll Toleranzen</u> hat gezeigt, dass Passungen für Ziel-Überdeckungen mit MESYS sehr schnell gefunden werden können. Nun liegt es auf der Hand, dass niemand für Welle ein Nennmass von  $\cancel{0}$  +5.5028 µm gemäss Kapitel <u>4.4.8.2</u> fertigt und dass weitere beeinflussende Grössen das reale Ist-Übermass bewirken. Des Weiteren haben auch Lagerdurchmesser definierte Toleranzfelder.

### 5.2.2 Toleranz & Rauheit

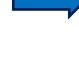

Bitte vergeben Sie dem Schrägkugellager 7208B eine Toleranzklasse P5.

Toleranz des Lagers ISO 492 - P5 🗸

R<sub>7</sub>

Rz

6

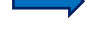

Bitte vergeben Sie eine Rauheit für Welle und Bohrung von Rz = 6.

Bitte runden Sie das <u>aktuelle</u> <u>Soll-Übermass</u> kalt und vergeben Sie der Welle für die Durchmessertoleranz ein ISO-Klasse IT6 (16 μm) und dem Gehäuse ein solches von IT7 (35 μm).

| 🔞 Toleranz Welle X                           | 🔞 Toleranz Gehäuse 🛛 🗙                            |
|----------------------------------------------|---------------------------------------------------|
| 🗹 Eigene Eingabe für Toleranz Welle          | ☑ Eigene Eingabe für Toleranz Gehäuse             |
| Oberes Abmass für Welle tolShaft_e 0.019 mm  | Oberes Abmass für Gehäuse tolHousing_e 0.01 mm    |
| Unteres Abmass für Welle tolShaft_i 0.003 mm | Unteres Abmass für Gehäuse tolHousing_i -0.025 mm |
| OK Abbrechen                                 | OK Abbrechen                                      |

Oberflächenrauheit der Welle

Oberflächenrauheit Gehäuse

Bild 50

μm

μm

### Das Protokoll Toleranzen daraus:

| Eigenschaften für unterschiedliches Spiel |        | Minimum | Minimum erwartet | Mittelwert | Maximum erwartet | Maximum | Einheit |
|-------------------------------------------|--------|---------|------------------|------------|------------------|---------|---------|
| Nominales axiales Lagerspiel              | Pa     | -3.04   | -3.04            | -3.04      | -3.04            | -3.04   | μm      |
| Toleranz Welle                            | ∆ds    | 19.00   | 16.96            | 11.00      | 5.04             | 3.00    | μm      |
| Toleranz Lagerinnenring                   | ∆d     | -8.00   | -6.98            | -4.00      | -1.02            | 0.00    | μm      |
| Übermass Innenring                        | lw_i   | 24.60   | 21.54            | 12.60      | 3.66             | 0.60    | μm      |
| Effektives Übermass Innenring             | lw_iop | 24.10   | 21.04            | 12.10      | 3.15             | 0.10    | μm      |
| Toleranz Gehäuse                          | ΔDh    | -25.00  | -21.87           | -7.50      | 6.87             | 10.00   | μm      |
| Übermass Aussenring                       | lw_e   | 22.60   | 18.67            | 0.60       | -17.47           | -21.40  | μm      |
| Effektives Übermass Aussenring            | lw_eop | 22.60   | 18.67            | 0.60       | -17.47           | -21.40  | μm      |

Tabelle 2

Das Effektive Übermass Innenring unter Maximum deckt mit 0.1 μm den schlechtesten Fall gerade noch positiv.

Das Effektive Übermass Aussenring ist im Mittelwert mit 0.6 µm praktisch kompensiert.

### 5.2.3 ISO Passung

 Bitte ändern Sie f
ür eine bessere industrielle Darstellbarkeit die Passung zur Welle auf k6 und diejenige der Bohrung auf K7 (Bild 51).

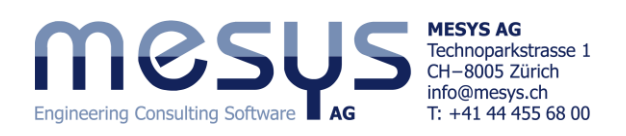

|                           |                                         |             |                |                                 |                  | Bild 51   |
|---------------------------|-----------------------------------------|-------------|----------------|---------------------------------|------------------|-----------|
| Passung zur Welle         | k6                                      | <del></del> | Passung zum G  | ehäuse                          | K7               | <b>4</b>  |
| Oberflächenrauheit der We | 🔞 Toleranz Welle                        | $\times$    | Oberflächenrau | 🔞 Toleranz Gehäuse              |                  | ×         |
| Innendurchmesser der Wei  | Eigene Eingabe für Toleranz Welle       | ,           | Aussendurchm   | 📃 Eigene Eingabe für Toleranz G | ehäuse           |           |
| Passung zum Gehäuse       | Oberes Abmass für Welle tolShaft_e 0.0  | 018 mm      |                | Oberes Abmass für Gehäuse toll  | Housing_e 0.009  | mm        |
| Oberflächenrauheit Gehäu  | Unteres Abmass für Welle tolShaft_i 0.0 | 002 mm      |                | Unteres Abmass für Gehäuse tol  | Housing_i -0.021 | mm        |
| Aussendurchmesser Gehäu   | OK                                      | Abbrechen   |                |                                 | ОК               | Abbrechen |

Durch obige Anpassungen an die Anwendungsbedingungen, hat sich die Axialkraft vormals 991.504 N auf 1448.64 N erhöht:

| Axialkraft Fx 1448.64 N O Verschiebung ux 0 µm | ۲ |
|------------------------------------------------|---|
|------------------------------------------------|---|

## 5.2.4 Temperaturgefälle

Gehen wir in unserem Beispiel davon aus, dass man die Temperaturen am Innenring und am Aussenring messen, oder qualitativ abschätzen konnte:

 Bitte vergeben Sie f
ür die Temperatur am Innenring 40 und am Aussenring 32°C und starten Sie die Berechnung.

| Temperatur Innenring Ti | 40 | °C | Temperatur Aussenring | Te | 32 | ] °C |
|-------------------------|----|----|-----------------------|----|----|------|
|-------------------------|----|----|-----------------------|----|----|------|

Die resultierende Axialkraft ist mit dem abgebilde-

ten Temperaturgefälle nun auf 2'321.73N gestie-

gen. Dies könnte bedeuten, dass eine Aufweitung der Ringe damit eine substantielle Relevanz erhält.

Axialkraft

## 5.2.5 Elastische Aufweitung der Ringe

Bitte weisen Sie dem Lager unter dem Reiter 'Allgemein' die <u>Elastische Aufweitung</u> unter mittlerer Radialkraft zu (Bild 52).

| Elastische Aufweitung der Ringe auf Basis der mittleren Radialkraft |   |
|---------------------------------------------------------------------|---|
| Elastische Aufweitung der Ringe auf Basis der minimalen Radialkraft |   |
| Elastische Aufweitung der Ringe wird nicht berücksichtigt           |   |
| Elastische Aufweitung der Ringe wird nicht berücksichtigt           | ~ |
| Floreting has Aufour Descention of the back to be balled at the     |   |

Bild 52

Ν

2321.73

Fx

Der nachfolgende Berechnungsschritt zeigt, dass die Axialkraft sich damit nachvollziehbar wieder gesenkt hat.

Bitte entnehmen Sie dem <u>Handbuch</u> Kapitel 3.1.1.17 detaillierte Informationen zu Elastische Aufweitung der Ringe.

Das aktuelle Protokoll Toleranzen aus den vorangegangenen Einstellungen (Tabelle 3):

|                                           |        |         |                  |            |                  |         | Tabelle 3 |
|-------------------------------------------|--------|---------|------------------|------------|------------------|---------|-----------|
| Eigenschaften für unterschiedliches Spiel |        | Minimum | Minimum erwartet | Mittelwert | Maximum erwartet | Maximum | Einheit   |
| Nominales axiales Lagerspiel              | Pa     | -3.04   | -3.04            | -3.04      | -3.04            | -3.04   | μm        |
| Toleranz Welle                            | ∆ds    | 18.00   | 15.96            | 10.00      | 4.04             | 2.00    | μm        |
| Toleranz Lagerinnenring                   | Δd     | -8.00   | -6.98            | -4.00      | -1.02            | 0.00    | μm        |
| Übermass Innenring                        | lw_i   | 23.60   | 20.54            | 11.60      | 2.66             | -0.40   | μm        |
| Effektives Übermass Innenring             | lw_iop | 24.11   | 21.05            | 12.11      | 3.16             | 0.10    | μm        |
| Toleranz Lageraussenring                  | ΔD     | 0.00    | -0.89            | -4.50      | -8.11            | -9.00   | μm        |
| Toleranz Gehäuse                          | ΔDh    | -21.00  | -18.05           | -6.00      | 6.05             | 9.00    | μm        |
| Übermass Aussenring                       | lw_e   | 18.60   | 14.76            | -0.90      | -16.56           | -20.40  | μm        |
| Effektives Übermass Aussenring            | lw_eop | 20.55   | 16.71            | 1.05       | -14.62           | -18.46  | μm        |

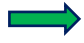

Restüberdeckung an Welle (Iw\_iop) unter 'Maximum' ist auch in 'schlechtester' Toleranzsumme positiv.

Das <u>effektive Übermass Aussenring (Iw\_eop)</u> ist im 'Mittelwert' praktisch kompensiert. Eine Verschiebbarkeit wie etwa bei einem Loslager gefordert, ist damit nicht gegeben.

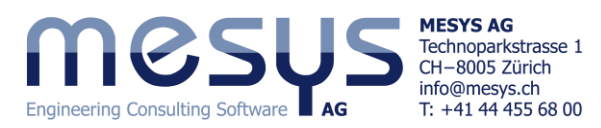

|                                   |       |        |        |        |        |        |        | Tabelle 4 |
|-----------------------------------|-------|--------|--------|--------|--------|--------|--------|-----------|
| Effektives diametrales Lagerspiel | Pdeff | $\sum$ | 171.27 | 176.20 | 193.50 | 201.34 | 203.79 | μm        |
| Effektives axiales Lagerspiel     | Paeff | $\sum$ | -26.47 | -23.13 | -11.90 | -7.04  | -5.56  | μm        |
| Effektiver freier Druckwinkel     | α0eff | $\sum$ | 36.16  | 36.70  | 38.53  | 39.33  | 39.58  | •         |

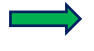

Das <u>effektive axiale Lagerspiel (Paeff)</u> im 'Mittelwert' hat substantiell abgenommen gegenüber den anfänglichem unmontiertem Pa von -3.03731  $\mu$ m aus Kapitel <u>4.4.7.4</u> (Tabelle 4).

Wichtig wäre an dieser Stelle auch zu erwähnen, dass ein direkter Zusammenhang zwischen <u>Effektivem freiem</u> <u>Druckwinkel</u> (α0eff) und <u>Effektivem diametralem Lagerspiel</u> (Pdeff) besteht. Kleine Nenn-Druckwinkel ergeben nach allen Einflüssen noch kleinere effektive freie Druckwinkel und können zur Kompensation des diametralen Lagerspiels (Scheitel-Radialluft) führen. Ein Wert von 171.27 µm wie hier im schlechtesten Fall (Minimum) ausgegeben, ist aber in keiner Weise Grund für ein solches Risiko.

## 5.2.6 Temperaturgradient

Es darf mit Bezug Kapitel <u>5.2.4</u> darauf hingewiesen werden, dass Lagersitze oft in der Nähe einer Wärmequelle, wie etwa eines Rotors positioniert werden. Dies kann die Wellentemperatur höher ausfallen lassen als die aktuelle Innenring-Temperatur, welche auch durch eine Ölschmierung bedingt, ständig um einen Betrag tiefer liegt.

Ebenso kann durch eine Gehäusekühlung, diese Temperatur kälter ausfallen als am Lager-Aussenring.

MESYS bietet die Möglichkeit, dies mittels 'Temperaturgradient in Passungen' zu berücksichtigen. Sehen Sie dazu unter Reiter 'Allgemein':

Temperaturgradient in Passungen berücksichtigen

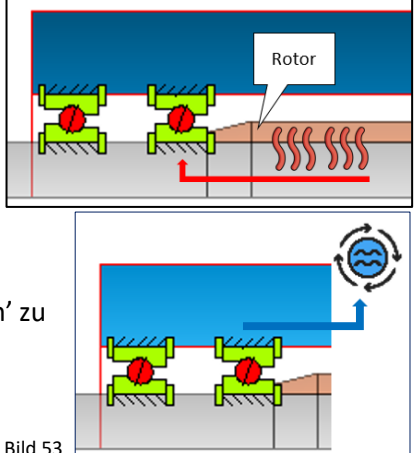

Bitte entnehmen Sie dem <u>Handbuch</u> Kapitel 3.1.1.7 detaillierte Informationen zu Berücksichtigung von Temperaturgradienten.

## 5.3 Montage / Demontage

Das 'Protokoll Toleranzen' gibt Einsicht in einen potentiellen Bedarf an Induktionsgeräten für die Montage (Aufziehen) der Lager und somit auch auf zu erwartende Belastungen bei einer hypothetischen Demontage (Tabelle 5):

| Eigenschaften für unterschiedliches Spiel |        | Minimum | Minimum erwartet | Mittelwert | Maximum erwartet | Maximum | Einheit   |
|-------------------------------------------|--------|---------|------------------|------------|------------------|---------|-----------|
| Montagekraft Innenring (µfit=0.1)         | Ffit_i | 4567.5  | 3988.0           | 2292.5     | 598.1            | 19.5    | N         |
| Montagekraft Aussenring (µfit=0.1)        | Ffit_e | 1838.7  | 1494.9           | 93.5       | 0.0              | 0.0     | Tabelle 5 |

## 5.4 Belastung

## 5.4.1 Allgemein

Die aus Arbeitsschritten, Gewichts- oder dynamischen Effekten stammenden Belastungen müssen eingegeben werden. Hierzu gibt MESYS Wälzlagerberechnung die Möglichkeit, nebst einer Bewertung unter stationären Zuständen wie unter dem Reiter 'Belastung', auch eine Betrachtung unter Lastkollektiv.

## 5.4.2 Tragzahl

Für eine <u>Bestimmung der Lagergrössen nach der Lebensdauer</u> oder der <u>Tragfähigkeit</u> bietet die Software die nominelle und modifizierte Lebensdauer nach ISO 281 / 16281 und statische Sicherheitsfaktoren nach ISO 76, resp. ISO 17956. Eine unmittelbare Bewertung bietet die Resultateübersicht im unteren Teil des Bildschirms (Bild 54):

Bitte geben Sie unter dem Reiter '<u>Belastung</u>' eine Radialkraft in Fy von Radialkraft Fy 2000

2000 N ein.

Ν

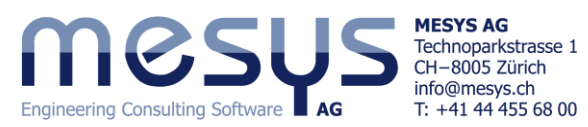

|                                   |                         |                                     | Bild 54             |
|-----------------------------------|-------------------------|-------------------------------------|---------------------|
| Resultateübersicht                |                         |                                     | Ð                   |
| Modifizierte Referenzlebensdauer  | Lnmrh 13294.7 h Maxi    | imale Pressung                      | pmax 1817.45 MPa    |
| Statischer Sicherheitsfaktor      | SF 12.3413 Statis       | scher Sicherheitsfaktor (ISO 17956) | S0eff 12.1043       |
| Äquivalente Belastung             | Pref 2085.4 N Visko     | ositätsverhältnis                   | к 2.33965           |
| Effektives diametrales Lagerspiel | Pdeff 0.193858 mm Effek | ctives axiales Lagerspiel           | Paeff -0.0116741 mm |

Über maximale Pressung und statischem Sicherheitsfaktor ist keine Überlast erkennbar (Bild 54).

## 5.4.3 Lastkollektiv

Eine Untersuchung des Lagerverhaltens mittels eines Lastkollektives kann weitere wichtige Erkenntnisse liefern:

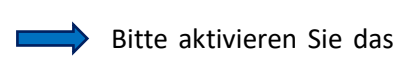

| $\diamond$ | Bitte aktivieren Sie das Kästchen | 'Lastkollektiv verwenden' | unter dem Reiter | 🗹 Lastkollektiv verwenden |
|------------|-----------------------------------|---------------------------|------------------|---------------------------|
|            | 'Allgemein'.                      |                           |                  |                           |

Die Eingabefelder unter Reiter 'Belastung' erscheinen nun als Eingabetabelle (Bild 55).

| Α | Allgemein Wälzlagergeometrie |            |         | ein Wälzlagergeometrie Lagerkonfiguration Werkstoff und Schmieru |        |           |           | rung     | Belastung | Stützi   | rollen   |           |  |
|---|------------------------------|------------|---------|------------------------------------------------------------------|--------|-----------|-----------|----------|-----------|----------|----------|-----------|--|
|   |                              |            |         |                                                                  |        |           |           |          |           |          |          |           |  |
|   |                              | Häufigkeit | ux [mm] | Fy [N]                                                           | Fz [N] | ry [mrad] | rz [mrad] | ni [rpm] | ne [rpm]  | T_i [°C] | T_e [°C] | TOil [°C] |  |
|   | 1                            | 0.5        | 0       | 1500                                                             | 0      | 0         | 0         | 4000     | 0         | 40       | 32       | 60        |  |
|   | 2                            | 0.5        | 0       | 1500                                                             | 0      | 0         | 0         | 8000     | 0         | 42       | 32       | 70        |  |

Bild 55

----

Bitte geben Sie die Werte im Rahmen des laufenden Beispiels wie oben (Bild 55) abgebildet ein, indem Sie über die 🛟 - Schaltfläche unten rechts Zeilen aktivieren.

Die gemeinsamen Werte aus dem Lastkollektiv erscheinen nun im Resultateübersicht mit dem Vorsetzzeichen 'LS' (Bild 56):

|                                          |                   |                                    |                |                                       | Blid 56             |
|------------------------------------------|-------------------|------------------------------------|----------------|---------------------------------------|---------------------|
| Resultateübersicht                       |                   |                                    |                |                                       | Ð                   |
| Längenverhältnis Druckellipse Innenring  | eLR_i 157.929 %   | Maximale Differenz der Druckwinkel | Δα 7.26839     | <ul> <li>Maximale Pressung</li> </ul> | LS_pmax 1682.23 MPa |
| Maximum Bohr- zu Roll-Verhältnis LS_maxS | SpinToRo 0.360434 | Minimale Pressung                  | LS_pmin 545.57 | MPa Modifizierte Referenzlebensdauer  | LS_Lnmrh 43838.2 h  |
| Statischer Sicherheitsfaktor (ISO 76)    | LS_S0 13.5625     | Statischer Sicherheitsfaktor       | LS_SF 15.563   | Viskositätsverhältnis                 | к 2.2859            |

Die restlichen Werte stehen dort für das in der Eingabemaske unten vorgewählte Lastkollektiv-Element:

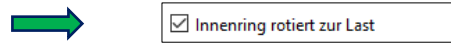

zur Last 🗌 Aussenring rotiert zur Last Resultate für Nr 📘 🗦

## 5.4.4 Parametervariation

Über den Menüpunkt 'Berechnung'/'Parametervariation' (<u>4.4.8.4</u>) wird ein Dialog für Parametervariationen angezeigt (Bild 57). Er ermöglicht es dem Anwender, Parameterstudien durchzuführen, deren Ergebnisse in Tabellen und Grafiken dargestellt werden. Typische Anwendungen sind z.B. die Visualisierung von Lebensdauer über Spiel oder Verschiebungen über Last. Eine optionale Optimierung für einen Parameter ist ebenfalls verfügbar. Siehe für weiterführende Informationen zu Parametervariation das <u>Handbuch</u> Kapitel 1.6.

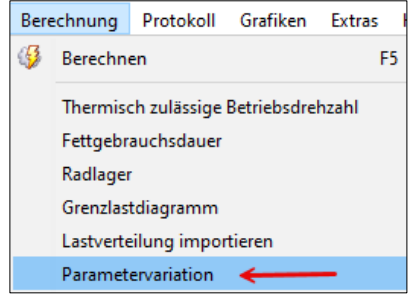

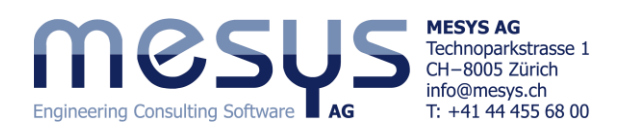

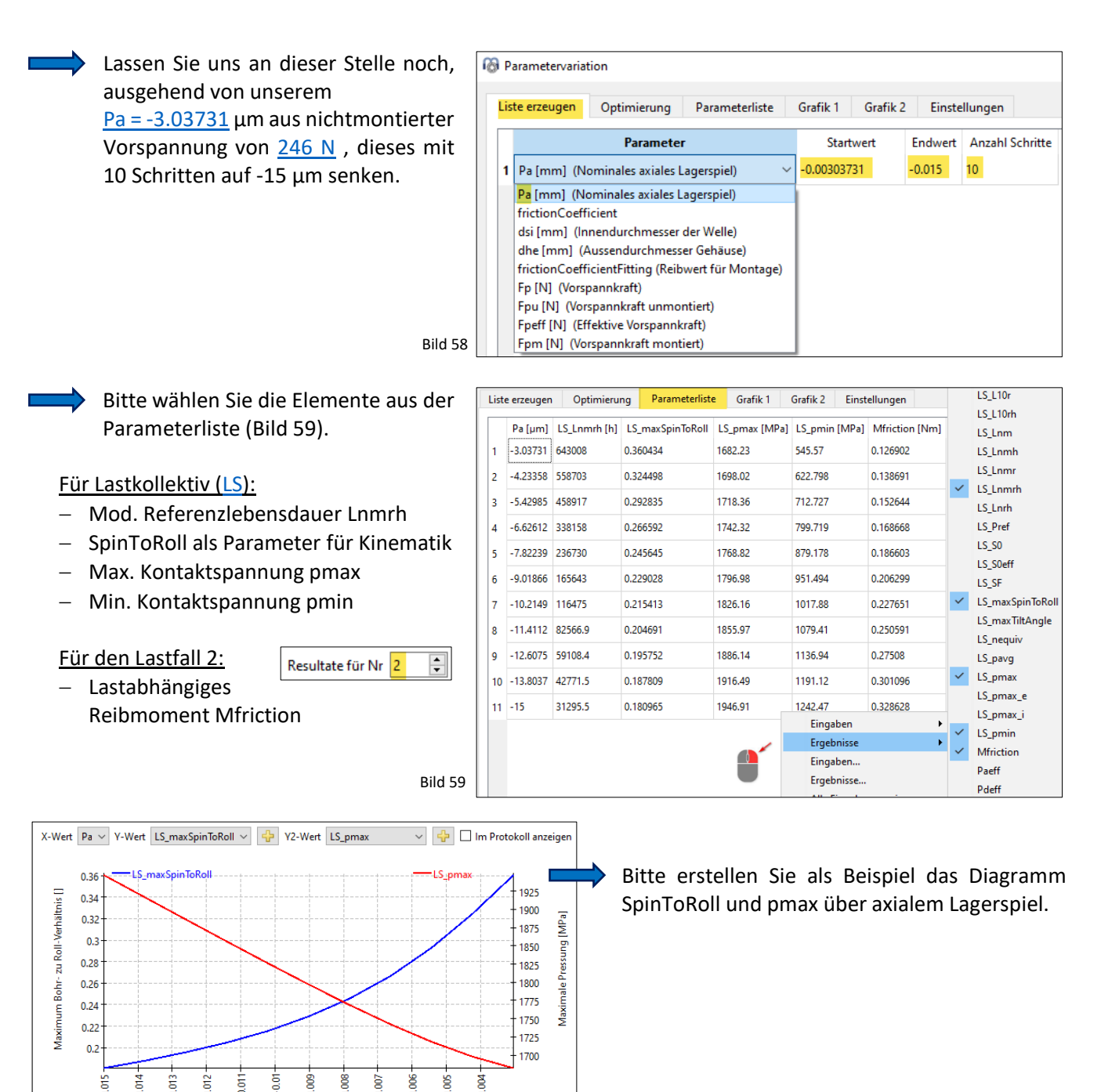

Bitte erstellen Sie als Beispiel das Diagramm Lnmrh Lebensdauer und pmin über axialem Lagerspiel.

F

rierte Ref 10000

Modifiz

2000

5000

Ĕ

10.0

5

Liste erzeugen Optimierung Parameterliste

S Lnmrł

E

X-Wert Pa ~ Y-Wert LS\_Lnmrh

60 5

Nominales axiales Lagerspiel [mm]

Grafik 2

Einstellunge

 $\sim$ 

👍 🗌 Im Protokoll anzeig

1200

1100

1000 900

800

700

600

800

Grafik 1

Y2-Wert LS\_pmin

Nominales axiales Lagerspiel [mm]

Bild 61

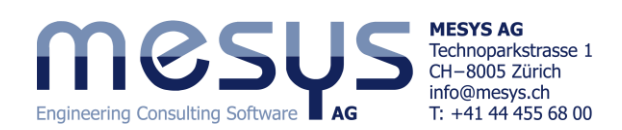

# 6. Resultate 6.1 Protokolle

Resultate sind in verschiedenen Ausgaben verfügbar. Es steht die Standard-Resultateü am unteren Rand der Benutzeroberfläch Kapitel 4.4.8.6 bereits erwähnt immer a siert zur Verfügung.

Ein Haupt-Protokoll als PDF oder DOC Standard-Inhalt sowie mittels 'Protokol

onen' zu-steuerbaren weiteren Inhalten sind über Menü 'Protokoll' abrufbar.

|                             | Resoluteopersienc                       |                         |                                                                            |                       | -       |
|-----------------------------|-----------------------------------------|-------------------------|----------------------------------------------------------------------------|-----------------------|---------|
| tateübersicht               | Referenzlebensdauer                     | L10r 234185             | Referenzlebensdauer                                                        | L10rh 487885          | h       |
| <b>6 1 1 1 1 1 1</b>        | Modifizierte Referenzlebensdauer        | Lnmr 1.171e+07          | Modifizierte Referenzlebensdauer                                           | Lnmrh 2.439e+07       | h       |
| rfläche wie in              | Maximale Pressung                       | pmax 923.627 MP         | a Statischer Sicherheitsfaktor                                             | SF 94.0283            |         |
| nor aktuali.                | Statischer Sicherheitsfaktor            | S0eff 79.4024           | Äquivalente Belastung                                                      | Pref 456.785          | N       |
|                             | Längenverhältnis Druckellipse Innenring | eLR i 208.571 %         | Längenverhältnis Druckellipse Aussenring                                   | eLR e 256.701         | L%      |
|                             | MOCILC                                  | MESYS Wälzlagerberechnu | ng 12-2024                                                                 |                       | mm      |
|                             |                                         | Dateiname:              | C:/Users/<br>Tutorials/2024/Beginner/Basics/RBC/Basi<br>Calculation_6.mRBC | ics Beginner Tutorial | •<br>mm |
| DOCX mit                    |                                         | Projektname:            | Beginners Tutorial                                                         |                       |         |
| tokoll Onti-                |                                         | Beschreibung:           | Erste Ergebnisse                                                           |                       |         |
|                             |                                         | Datum:                  | Thursday, 16. January 2025                                                 |                       |         |
| 🔞 Protokoll Optionen        |                                         |                         |                                                                            |                       | ×       |
| Bitte wählen Sie den Umfan  | g des Protokolls aus:                   |                         |                                                                            |                       |         |
| Grafik: Lastverteilung      |                                         | 🗹 Grafik: Las           | tverteilung 2D                                                             |                       |         |
| 🗹 Grafik: Pressungsverteilu | ing                                     | 🗹 Grafik: Dr            | uckwinkel                                                                  |                       |         |
|                             |                                         |                         |                                                                            |                       |         |

Unter Menü 'Protokoll'/'Resultattabellen' kann standardmässig eine Tabellenkalkulation mit Resultaten zur Weiterverarbeitung im XLSX-Format geöffnet werden.

| Prot    | okoll   | Grafiken      | Extras    | Hilfe |           |    | А          | В        | С        | D        | E         | F         |
|---------|---------|---------------|-----------|-------|-----------|----|------------|----------|----------|----------|-----------|-----------|
|         | Droto   | kell anasias  |           |       | 56        | 1  | Load case  | 1        |          |          |           |           |
|         | PIOLO   | koli anzeige  | n         |       | FO        | 2  |            | ux [µm]  | uy [µm]  | uz [µm]  | ry [mrad] | rz [mrad] |
| ۲       | Proto   | koll drucker  | ו         |       |           | 3  | Fx [N]     | 212.9289 | 66.52366 | -1.8E-07 | -2E-06    | -1721.27  |
|         | Proto   | koll speiche  | rn als    |       |           | 4  | Fy [N]     | 66.4652  | 163.428  | -1.6E-07 | -1.5E-06  | -3929.03  |
| 663     | Proto   | koll Ontion   | en        |       |           | 5  | Fz [N]     | -2.1E-07 | 1.55E-08 | 184.1099 | 4475.018  | 3.53E-06  |
| 000     |         |               |           |       |           | 6  | My [Nm]    | -5.1E-09 | 3.5E-10  | 4.473138 | 114.6083  | 8.76E-08  |
|         | Proto   | kollvorlager  | ו         |       |           | 7  | Mz [Nm]    | -1.72216 | -3.92524 | 3.79E-09 | 3.6E-08   | 100.9723  |
|         | Proto   | koll in Sprac | he speic: | hern  | - <b></b> | 8  | Load case: | 2        |          |          |           |           |
|         | · · · · |               |           |       |           | 9  |            | ux [µm]  | uy [µm]  | uz [µm]  | ry [mrad] | rz [mrad] |
|         | spezia  | aiprotokoli s | peicnerr  | 1 als | •         | 10 | Fx [N]     | 217.7691 | 61.28462 | -5.5E-09 | 2.42E-07  | -1551.14  |
|         | Proto   | koll Toleran: | zen       |       |           | 11 | Fy [N]     | 61.02589 | 158.7982 | 1.75E-07 | -3.1E-06  | -3846.97  |
|         | Result  | tatetabellen  |           | _     |           |    | Fz [N]     | 1.86E-07 | -1.2E-07 | 170.2751 | 4152.423  | 3.61E-07  |
|         |         |               |           |       |           | 13 | My [Nm]    | 4.68E-09 | -2.9E-09 | 4.145374 | 106.8561  | 1.32E-08  |
| Bild 63 |         |               |           |       |           | 14 | Mz [Nm]    | -1.55158 | -3.83722 | -4.5E-09 | 8.02E-08  | 99.20982  |

## 6.2 Grafiken

Unter dem Menü 'Grafiken' "stehen eine breite Palette an grafischen Darstellungen 2D, 3D, Funktionen mit Bezügen zu Verformung, Lastverteilung, Kinematik, Verschleissgrössen, Schubspannung oder Lebensdauer zur Verfügung.

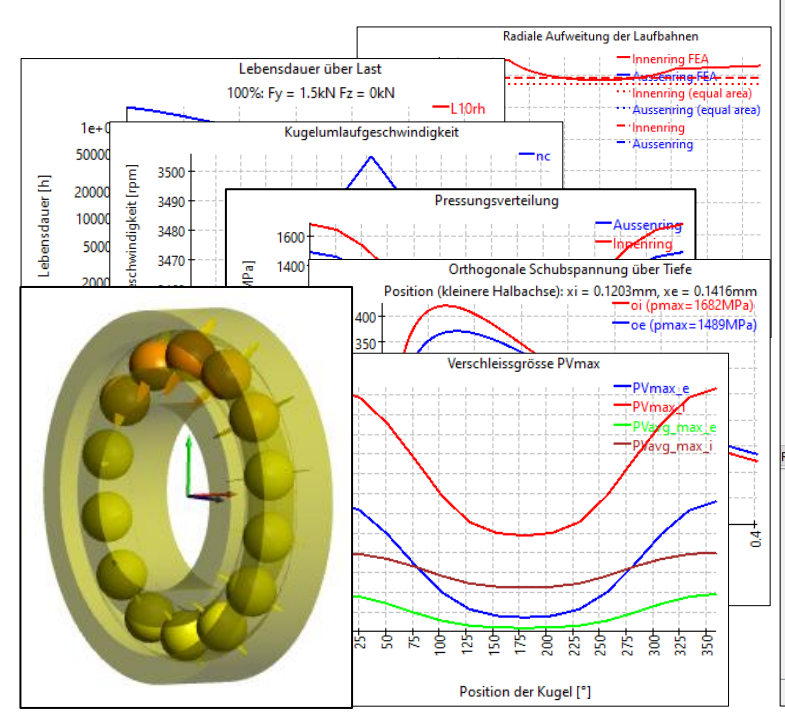

| Datei Berechnung Protokoll         | Grafiken Extras Hilfe                                      |  |  |  |  |  |
|------------------------------------|------------------------------------------------------------|--|--|--|--|--|
| 🗋 늘 💾 🚳 🔍 🖢                        | Lastkollektiv                                              |  |  |  |  |  |
|                                    | Verformung der Lagerringe                                  |  |  |  |  |  |
| Allgemein Wälzlagergeome           | Lagerkonfiguration                                         |  |  |  |  |  |
| MOCI                               | Lastverteilung                                             |  |  |  |  |  |
| 11620                              | Lastverteilung (Lastkollektiv)                             |  |  |  |  |  |
| Engineering Consulting Software AG | Lastverteilung 2D                                          |  |  |  |  |  |
| Projektname Beginners Tu           | Lastverteilung 2D (Lastkollektiv)                          |  |  |  |  |  |
| Pasahasihung Erste Ersehn          | Lastverteilung 3D                                          |  |  |  |  |  |
| Eiste Eigebn                       | Lastverteilung 3D (ohne Ringe)                             |  |  |  |  |  |
| Einstellungen                      | Pressungsverteilung                                        |  |  |  |  |  |
| Zuverlässigkeit                    | Druckwinkel                                                |  |  |  |  |  |
| Grenzwert für alSO                 | Bohr- zu Roll-Verhältnis                                   |  |  |  |  |  |
|                                    | Maximale Spaltweite Kugel-Laufbahn                         |  |  |  |  |  |
| Reibwert                           | Kugelumlaufgeschwindigkeit                                 |  |  |  |  |  |
| Schmierfilmdicke berechn           | Kugelvor-/nachlauf                                         |  |  |  |  |  |
| Fliehkraft berücksichtigen         | Gyroskopischer Schlupfkoeffizient                          |  |  |  |  |  |
|                                    | Verschleissgrösse QV                                       |  |  |  |  |  |
| Iemperaturgradient in Pas          | Verschleissgrösse PVmax                                    |  |  |  |  |  |
| Oszillierendes Lager               | Verschleisskenngrösse PV über grösserer Halbachse          |  |  |  |  |  |
| Erforderliche Einhärtetiefe        | Pressung und Gleitgeschwindigkeit auf grösserer Halbachse  |  |  |  |  |  |
| Erforderliche Einhärtetiefe        | Wärmeleitwert                                              |  |  |  |  |  |
| Erforderliche Sicherheit für Ein   | Wälzkörperkräfte                                           |  |  |  |  |  |
| Enordeniche Sichemeit für Eil      | Zuverlässigkeit                                            |  |  |  |  |  |
|                                    | Schubspannungsverlauf                                      |  |  |  |  |  |
| lesultateübersicht                 | Orthogonale Schubspannung (Innenring, kleinere Halbachse)  |  |  |  |  |  |
|                                    | Orthogonale Schubspannung (Aussenring, kleinere Halbachse) |  |  |  |  |  |
| Referenzlebensdauer                | Orthogonale Schubspannung über Tiefe                       |  |  |  |  |  |
| Maximale Pressung                  | Orthogonale Schubspannung über kleinere Halbachse          |  |  |  |  |  |
| Statischer Sicherheitsfaktor       | Kontaktabmessungen                                         |  |  |  |  |  |
| längenverhältnis Druckellinge Inn  | Lebensdauer über Last                                      |  |  |  |  |  |
| cangenvernations bruckempse min    | Verschiebungen über Last                                   |  |  |  |  |  |
| Ausdehnung der Druckellipse Inn    | Kippwinkel über Last                                       |  |  |  |  |  |
| Viskositätsverhältnis              | Grenzlastdiagramm                                          |  |  |  |  |  |
| Effektives diametrales Lagerspiel  | Verformung der Lagerringe                                  |  |  |  |  |  |
| J                                  | Ergebnisse für Presssitz                                   |  |  |  |  |  |
|                                    | Radiale Aufweitung der Laufbahnen                          |  |  |  |  |  |

Bild 64

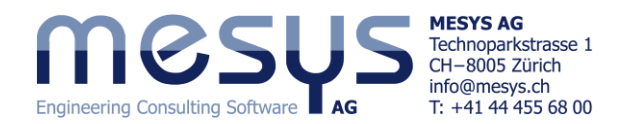

Die Grafiken können die entsprechenden Ausgaben an die Hauptprogramm-Oberfläche angedockt werden und sind nach jeder Berechnung automatisch aktualisiert.

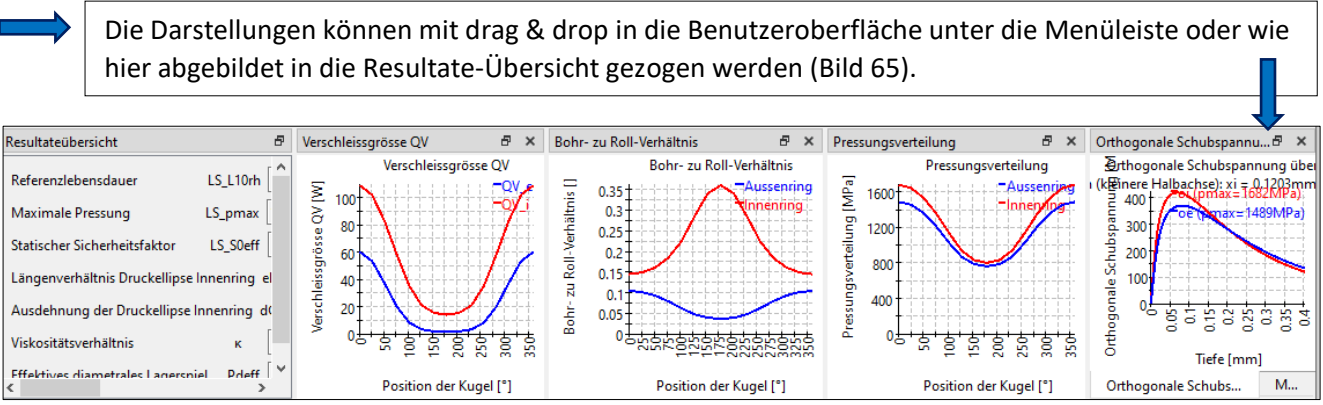

Bild 65

## 6.3 Weitere Resultate

Aufgrund der Eingrenzung dieses Tutorials möchten wir die weiteren Resultate wie Fettgebrauchsdauer unter Menü Berechnungen, Werkstoffe und deren Berechnung mit Bezug der Wärmebehandlung, Resultate rund um Schmierzustände, Lager-Konfigurationen, oszillierende Lager, Bewertung der Druckellipsen, Betrachtung unter minimalem, mittleren und maximalem Spiel, Wirkung von Kreiselmomente und Vieles mehr lediglich mit dem Verweis auf das Handbuch erwähnen.

## 6.4 Protokolle

Das Standard-Protokoll lässt sich mit umfangreichen Inhalten über 'Protokoll Optionen' spezifisch editieren. Des Weiteren lässt sich das Protokoll in den verfügbaren Sprachen gesondert abspeichern. Es gibt die Möglichkeit, Protokollvorlagen zu ergänzen und nicht zu vergessen, das in diesem Rahmen bereits verwendete Protokoll Toleranzen.

Dateiname

Projektname:

Beschreibung

Datum

MESYS Wälzlagerberechnung 12-2024

C:/Users/

Calculation 6.mRB0

**Beginners Tutorial** 

Thursday, 16, January 2025

Erste Ergebnisse

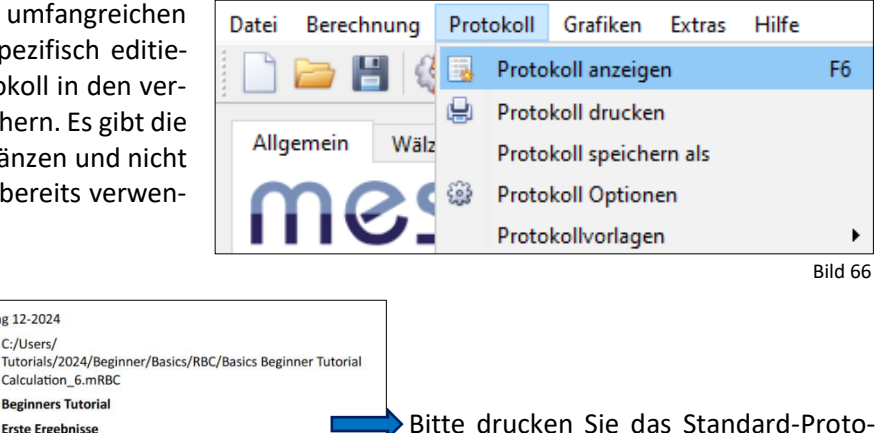

koll aus.

Bild 67

Wälzlagerberechnung

MESYS wünscht Ihnen eine lehrreiche und gewinnbringende Erfahrung mit unseren Tutorials. Bitte wenden Sie sich ungehindert bei Unklarheiten, Anregungen oder Fragen, an info@mesys.ch.